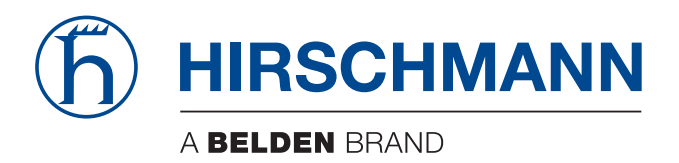

## **User Manual**

Industrial Protocols Industrial ETHERNET (Gigabit-)Switch MACH 100, MACH 1000, MACH 4000, MS20/MS30, OCTOPUS, PowerMICE, RS20/RS30/RS40, RSR20/RSR30 The naming of copyrighted trademarks in this manual, even when not specially indicated, should not be taken to mean that these names may be considered as free in the sense of the trademark and tradename protection law and hence that they may be freely used by anyone.

#### © 2013 Hirschmann Automation and Control GmbH

Manuals and software are protected by copyright. All rights reserved. The copying, reproduction, translation, conversion into any electronic medium or machine scannable form is not permitted, either in whole or in part. An exception is the preparation of a backup copy of the software for your own use. For devices with embedded software, the end-user license agreement on the enclosed CD/DVD applies.

The performance features described here are binding only if they have been expressly agreed when the contract was made. This document was produced by Hirschmann Automation and Control GmbH according to the best of the company's knowledge. Hirschmann reserves the right to change the contents of this document without prior notice. Hirschmann can give no guarantee in respect of the correctness or accuracy of the information in this document.

Hirschmann can accept no responsibility for damages, resulting from the use of the network components or the associated operating software. In addition, we refer to the conditions of use specified in the license contract.

You can get the latest version of this manual on the Internet at the Hirschmann product site (www.hirschmann.com).

Printed in Germany Hirschmann Automation and Control GmbH Stuttgarter Str. 45-51 72654 Neckartenzlingen Germany Tel.: +49 1805 141538

## Contents

|                               | About this Manual                                                                                                    | 5                                                                                                    |
|-------------------------------|----------------------------------------------------------------------------------------------------|----------------------------------------------------------------------------------------------------|
|                               | Кеу                                                                                                    | 7                                                                                                    |
| 1                             | Industry Protocols                                                                                                    | 9                                                                                                    |
| 2                             | EtherNet/IP                                                                                                    | 13                                                                                                    |
| 2.1                           | Integration into a Control System                                                                                                    | 15                                                                                                    |
| 2.2                           | EtherNet/IP Parameters<br>2.2.1 Identity Object<br>2.2.2 TCP/IP Interface Object<br>2.2.3 Ethernet Link Object<br>2.2.4 Ethernet Switch Agent Object<br>2.2.5 RSTP Bridge Object<br>2.2.6 RSTP Port Object<br>2.2.7 I/O Data<br>2.2.8 Assignment of the Ethernet Link Object Instances<br>2.2.9 Supported Services                                                                 | 19<br>19<br>20<br>22<br>25<br>28<br>29<br>30<br>31<br>32                                                             |
| 3                             | PROFINET IO                                                                                                    | 22                                                                                                    |
|                               |                                                                                                    | 33                                                                                                    |
| 3.1                           | Integration into a Control System<br>3.1.1 Preparing the Switch<br>3.1.2 Configuration of the PLC<br>3.1.3 Configuring the device<br>3.1.4 Swapping devices<br>3.1.5 Swapping modules<br>3.1.6 Monitoring the network                                                                                                    | 36<br>36<br>37<br>47<br>48<br>49<br>50                                                                               |
| 3.1<br>3.2                    | Integration into a Control System<br>3.1.1 Preparing the Switch<br>3.1.2 Configuration of the PLC<br>3.1.3 Configuring the device<br>3.1.4 Swapping devices<br>3.1.5 Swapping modules<br>3.1.6 Monitoring the network<br>PROFINET IO Parameters<br>3.2.1 Alarms<br>3.2.2 Record parameters<br>3.2.3 I/O Data                                                                       | 36<br>36<br>37<br>47<br>48<br>49<br>50<br>54<br>54<br>54<br>54                                                       |
| 3.1<br>3.2<br><b>4</b>        | Integration into a Control System<br>3.1.1 Preparing the Switch<br>3.1.2 Configuration of the PLC<br>3.1.3 Configuring the device<br>3.1.4 Swapping devices<br>3.1.5 Swapping modules<br>3.1.6 Monitoring the network<br>PROFINET IO Parameters<br>3.2.1 Alarms<br>3.2.2 Record parameters<br>3.2.3 I/O Data<br>IEC 61850/MMS (RSR20/RSR30/MACH1000)                               | 36<br>36<br>37<br>47<br>48<br>49<br>50<br>54<br>54<br>54<br>54<br>54<br>54                                           |
| 3.1<br>3.2<br><b>4</b><br>4.1 | Integration into a Control System<br>3.1.1 Preparing the Switch<br>3.1.2 Configuration of the PLC<br>3.1.3 Configuring the device<br>3.1.4 Swapping devices<br>3.1.5 Swapping modules<br>3.1.6 Monitoring the network<br>PROFINET IO Parameters<br>3.2.1 Alarms<br>3.2.2 Record parameters<br>3.2.3 I/O Data<br>IEC 61850/MMS (RSR20/RSR30/MACH1000)<br>Switch model for IEC 61850 | 36<br>36<br>37<br>47<br>48<br>49<br>50<br>54<br>54<br>54<br>54<br>54<br>54<br>54<br>54<br>54<br>54<br>54<br>54<br>54 |

|   | 4.2.3 Monitoring the device | 66 |
|---|-----------------------------|----|
| Α | GSD File Generator          | 67 |
| В | Readers' Comments           | 68 |
| с | Index                       | 71 |
| D | Further Support             | 73 |

## About this Manual

The "Industry Protocols" user manual describes how the device is connected by means of a communication protocol commonly used in the industry, such as EtherNet/IP and PROFINET IO.

The following thematic sequence has proven itself in practice:

- Device configuration in line with the "Basic Configuration" user manual
- Check on the connection Switch <-> PLC
- Program the PLC

The "Installation" user manual contains a device description, safety instructions, a description of the display, and the other information that you need to install the device.

The "Redundancy Configuration" user manual document contains the information you require to select the suitable redundancy procedure and configure it.

You will find detailed descriptions of how to operate the individual functions in the "Web-based Interface" and "Command Line Interface" reference manuals.

The Industrial HiVision Network Management Software provides you with additional options for smooth configuration and monitoring:

- Simultaneous configuration of multiple devices
- Graphical user interface with network layout
- Auto-topology discovery
- Event log
- Event handling
- Client/server structure
- Browser interface
- ActiveX control for SCADA integration
- SNMP/OPC gateway.

# Кеу

The designations used in this manual have the following meanings:

|         | List                                                                         |
|---------|------------------------------------------------------------------------------|
|         | Work step                                                                    |
|         | Subheading                                                                   |
| Link    | Cross-reference with link                                                    |
| Note:   | A note emphasizes an important fact or draws your attention to a dependency. |
| Courier | ASCII representation in user interface                                       |

Symbols used:

| ((r1))       | WLAN access point    |
|--------------|----------------------|
|              | Router with firewall |
|              | Switch with firewall |
| Y            | Router               |
| $\mathbf{x}$ | Switch               |
| []+-<br>+    | Bridge               |

| * | Hub                                       |
|---|-------------------------------------------|
|   | A random computer                         |
|   | Configuration Computer                    |
|   | Server                                    |
|   | PLC -<br>Programmable logic<br>controller |
| 7 | I/O -<br>Robot                            |

# **1 Industry Protocols**

For a long time, automation communication and office communication were on different paths. The requirements and the communication properties were too different.

Office communication moves large quantities of data with low demands with respect to the transfer time. Automation communication moves small quantities of data with high demands with respect to the transfer time and availability.

While the transmission devices in the office are usually kept in temperaturecontrolled, relatively clean rooms, the transmission devices used in automation are exposed to wider temperature ranges. Dirty, dusty and damp ambient conditions make additional demands on the quality of the transmission devices.

With the continued development of communication technology, the demands and the communication properties have moved closer together. The high bandwidths now available in Ethernet technology and the protocols they support enable large quantities to be transferred and exact transfer times to be defined.

With the creation of the first optical LAN to be active worldwide, at the University of Stuttgart in 1984, Hirschmann laid the foundation for industry-compatible office communication devices. Thanks to Hirschmann's initiative with the world's first rail hub in the 1990s, Ethernet transmission devices such as switches, routers and firewalls are now available for the toughest automation conditions.

The desire for uniform, continuous communication structures encouraged many manufacturers of automation devices to come together and use standards to aid the progress of communication technology in the automation sector. This is why we now have protocols that enable us to communicate via Ethernet from the office right down to the field level.

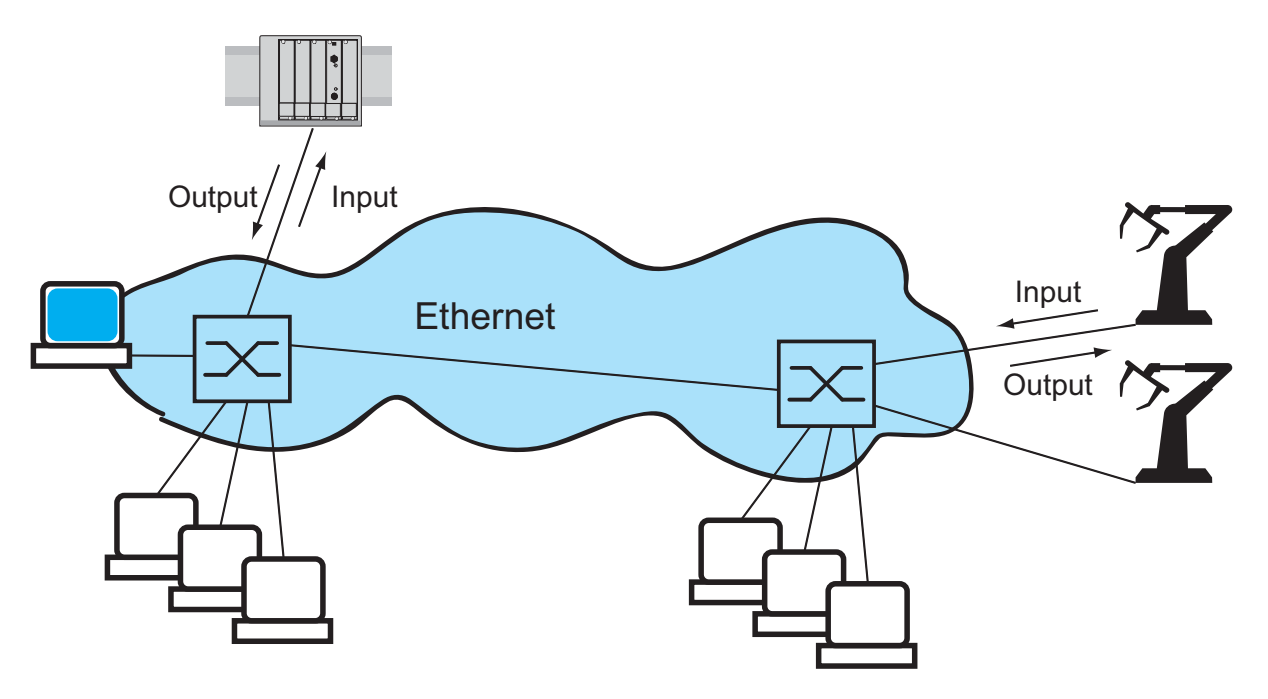

Figure 1: Example of communication.

Hirschmann switches support the following industry protocols and systems

- EtherNet/IP
- PROFINET IO

Depending on the ordered Industrial Protocol variant the Switch offers the suitable default settings:

| Settings / Variant         | Standard             | EtherNet/IP | <b>PROFINET IO</b> |
|----------------------------|----------------------|-------------|--------------------|
| Order code                 | Н                    | E           | Р                  |
| EtherNet/IP                | 0                    | 1           | 0                  |
| IGMP Snooping              | 0                    | 1           | 0                  |
| IGMP Querier               | 0                    | 1           | 0                  |
| Unknown Multicast          | Send To All<br>Ports | Discard     | Discard            |
| Address Conflict Detection | 0                    | 1           | 0                  |
| RSTP                       | 1                    | 0           | 1                  |
| DIP switch                 | SW-Konfig            | SW-Konfig   | SW-Konfig          |
| 100 Mbit/s TP ringports    | Autoneg              | Autoneg     | Autoneg            |

| Settings / Variant       | Standard                     | EtherNet/IP                  | PROFINET IO |
|--------------------------|------------------------------|------------------------------|-------------|
| Static Query Port        | Disable                      | Automatic                    | Automatic   |
|                          |                              |                              |             |
| PROFINET IO              | 0                            | 0                            | 1           |
| Boot-Modus               | DHCP                         | DHCP                         | Lokal       |
| VLAN 0 Transparent Modus | 0                            | 0                            | 1           |
| HiDiscovery              | Read/Write                   | Read/Write                   | ReadOnly    |
| sysName                  | Product name<br>+ 3 Byte MAC | Product name<br>+ 3 Byte MAC | empty       |

If you want to configure a device with the standard configuration for PROFINET IO, you will find the corresponding dialogs of the WebbasedInterface in the following table.

| Parameter          | Dialog                   | Action                           |
|--------------------|--------------------------|----------------------------------|
| PROFINET IO        | Advanced:Industrial      | Activate PROFINET IO.            |
|                    | Protcols                 |                                  |
| Boot Mode          | Basic                    | Select "Local".                  |
|                    | Settings:Network/Mode    |                                  |
| IP Address         | Basic                    | Enter the "IP address" 0.0.0.0.  |
|                    | Settings:Network/Local   |                                  |
| Netmask            | Basic                    | Enter the "netmask" 0.0.0.0.     |
|                    | Settings:Network/Local   |                                  |
| Gateway Address    | Basic                    | Enter the "gateway address"      |
| -                  | Settings:Network/Local   | 0.0.0.0.                         |
| VLAN 0 Transparent | Switching:VLAN:Global    | Activate the "VLAN 0 transparent |
|                    |                          | mode".                           |
| HiDiscovery        | Basic                    | Activate the function and select |
|                    | Settings:Network/HiDisco | "Read only" access.              |
|                    | very Protocol            |                                  |
| System Name        | Basic Settings:          | Delete the field content.        |
|                    | System/System data       |                                  |

Table 1: Web-based interface dialogs for setting the PROFINET IO parameters

# 2 EtherNet/IP

EtherNet/IP, which is accepted worldwide, is an industrial communication protocol standardized by the Open DeviceNet Vendor Association (ODVA) on the basis of Ethernet. It is based on the widely used transport protocols TCP/IP and UDP/IP (standard). EtherNet/IP thus provides a wide basis, supported by leading manufacturers, for effective data communication in the industry sector.

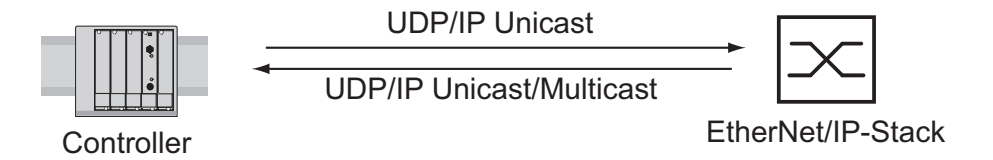

Figure 2: Communication between the controller (PLC) and the Switch

EtherNet/IP adds the industry protocol CIP (Common Industrial Protocol) to the Ethernet as an application level for automation applications. Ethernet is thus ideally suited to the industrial control technology sector.

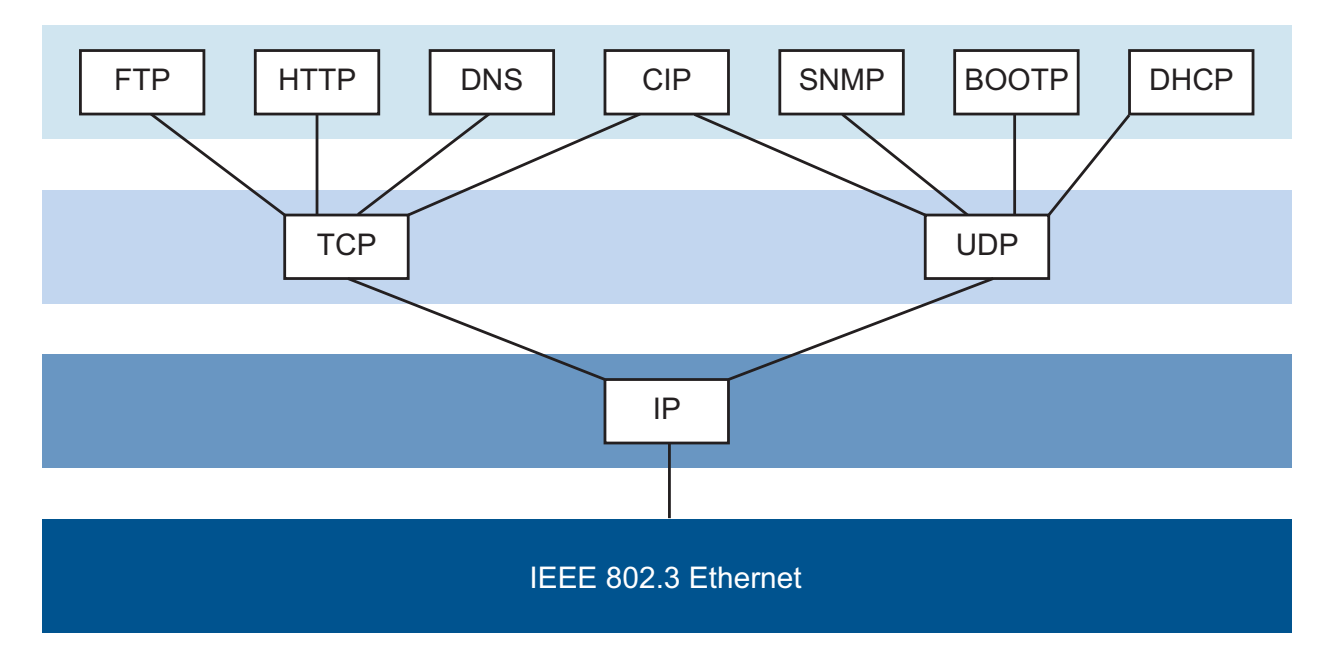

Figure 3: EtherNet/IP (CIP) in the ISO/OSI reference model

In particular, you will find EtherNet/IP in the USA and in conjunction with Rockwell controllers.

For detailed information on EtherNet/IP, see the Internet site of ODVA at www.ethernetip.de.

# 2.1 Integration into a Control System

After installing and connecting the Switch, you configure it according to the "Basic Configuration" user manual. Then:

- □ Use the Web-based interface in the Switching:Multicasts:IGMP dialog to check whether the IGMP Snooping is activated.
- □ Use the Web-based interface in the Advanced: Industry Protocols dialog to check whether EtherNet/IP is activated.
- □ Use the Web-based interface in the Advanced: Industry Protocols dialog to download the EDS (EtherNet/IP configuration file) and the icon to your local computer.

**Note:** If EtherNet/IP and the router function are switched on at the same time, malfunctions could occur with EtherNet/IP, for example, in connection with "RS Who". Therefore, you should switch off the router function of the device.

- Switch off the router function in the Web-based interface: Routing:Global dialog.
- Switch off the router function in the Command Line interface: in the configuration mode (prompt ".. (Config)#") with the command no ip routing.

# Configuration of a PLC using the example of Rockwell software

- □ Open the "EDS Hardware Installation Tool" of RSLinx.
- □ Use the "EDS Hardware Installation Tool" to add the EDS file.
- □ Restart the "RSLinx" service so that RSLinx takes over the EDS file of the Switch.
- $\Box$  Use RSLinx to check whether RSLinx has detected the Switch.
- □ Open your Logix 5000 project.
- □ Integrate the Switch into the Ethernet port of the controller as a new module (Generic Ethernet Module).

| Setting                         | I/O connection           | Input only                  | Listen only                        |
|---------------------------------|--------------------------|-----------------------------|------------------------------------|
| Comm Format:                    | Data - DINT              | Data - DINT                 | Input data - DINT -<br>Run/Program |
| IP Address                      | IP address of the Switch | IP address of the<br>Switch | IP address of the Switch           |
| Input Assembly Instance         | 2                        | 2                           | 2                                  |
| Input Size                      | 7                        | 7                           | 7                                  |
|                                 | (MACH 4000: 11)          | (MACH 4000: 11)             | (MACH 4000: 11)                    |
| Output Assembly Instance        | 1                        | 254                         | 255                                |
| Output Size                     | 1                        | 0                           | 0                                  |
|                                 | (MACH 4000: 2)           |                             |                                    |
| Configuration Assembly Instance | 3                        | 3                           | 3                                  |
| Configuration Size              | 0                        | 0                           | 0                                  |

Table 2: Settings for integrating a Generic Ethernet Module

| New Module                                           |                                                                                 |                                      |                                       |       |          |
|------------------------------------------------------|---------------------------------------------------------------------------------|--------------------------------------|---------------------------------------|-------|----------|
| Type:<br>Vendor:<br>Parent:<br>Name:<br>Description: | ETHERNET-MODULE Generic Etherne<br>Allen-Bradley<br>LocalENB<br>Switch_MICE_100 | t Module<br>Connection Par<br>Input: | ameters<br>Assembly<br>Instance:<br>2 | Size: | (32-bit) |
|                                                      |                                                                                 | Output:                              | 1                                     | 1 🗄   | (32-bit) |
| Comm Formal                                          | :: Data - DINT                                                                  | Configuration                        | 3                                     | 0     | (8-bit)  |
| <ul> <li>IP Addr</li> </ul>                          | ess: 192 . 168 . 154 . 100                                                      | Status Input:                        |                                       |       |          |
| C Host Na                                            | ame:                                                                            | Status Output                        |                                       |       |          |
| 🔽 Open Mod                                           | ule Properties                                                                  | OK                                   | Can                                   |       | Help     |

Figure 4: Integrating a new module into Logix 5000

□ In the module properties, enter a value of at least 100 ms for the Request Packet Interval (RPI).

| Module Properties: LocalENB (ETHERNET-MODULE 1.1)                                                                |  |  |  |  |
|----------------------------------------------------------------------------------------------------|--|--|--|--|
| General Connection* Module Info                                                                                  |  |  |  |  |
| <u>R</u> equested Packet Interval (RPI):     1001 <mark>↓</mark> ms  (1.0 - 3200.0 ms)<br><u>I</u> nhibit Module |  |  |  |  |
| <u>Major</u> Fault On Controller If Connection Fails While in Run Mode                                           |  |  |  |  |
| ☐ Use Scheduled Connection over ControlNet                                                                       |  |  |  |  |
| Module Fault                                                                                                    |  |  |  |  |
|                                                                                                    |  |  |  |  |
|                                                                                                    |  |  |  |  |
|                                                                                                    |  |  |  |  |
|                                                                                                    |  |  |  |  |
| Status: Offline OK Cancel Apply Help                                                                             |  |  |  |  |

Figure 5: Module properties for the Request Packet Interval (RPI)

**Note:** If for example, a management program is occupying the Switch CPU with SNMP requests, the I/O connection between the programmable logic controller (PLC) and the Switch can be interrupted for a time. As the Switch can still transmit data packages in this case, the system can also still be ready for operation.

The monitoring of the I/O connection to the Switch CPU as a failure criterion can result in system failure and is therefore less suitable as a failure criterion.

#### Example of integration from the Sample Code Library

The Sample Code Library is a website from Rockwell. The object of the website is to provide users with a place where they can exchange their best architecture integration applications.

On the website http://samplecode.rockwellautomation.com, search for catalog number 9701. This is the catalog number of an example for integrating HirschmannSwitches into RS Logix 5000 rel. 16, PLC firmware release 16.

## 2.2 EtherNet/IP Parameters

### 2.2.1 Identity Object

The Switch supports the identity object (class code 01) of EtherNet/IP. The Hirschmann manufacturer ID is 634. Hirschmann uses the manufacturer-specific ID 149 ( $95_H$ ) to indicate the product type "Managed Ethernet Switch".

| ID | Attribute     | Access<br>Rule | Data Type                            | Description                                                                                        |
|----|---------------|----------------|--------------------------------------|----------------------------------------------------------------------------------------------------|
| 1  | Vendor ID     | Get            | UINT                                 | Hirschmann 634                                                                                     |
| 2  | Device Type   | Get            | UINT                                 | Vendor-specific Definition 149 (95H)<br>"Managed Ethernet Switch".                                 |
| 3  | Product Code  | Get            | UINT                                 | Product Code: mapping is defined for every device type, e.g.<br>RS20-0400T1T1SDAPHH is 16650.      |
| 4  | Revision      | Get            | STRUCT<br>USINT Major<br>USINT Minor | Revision of the Ethernet/IP implementation,<br>currently 1.1,<br>Major Revision and Minor Revision |
| 5  | Status        | Get            | WORD                                 | Not used                                                                                           |
| 6  | Serial Number | Get            | UDINT                                | Serial number of the device (contains last 3 bytes of MAC address).                                |
| 7  | Product Name  | Get            | Short String<br>(max. 32 bytes)      | Displayed as "Hirschmann" + order code, e.g.<br>Hirschmann RSxxxxx.                                |

Table 3: Identity Object

#### 2.2.2 TCP/IP Interface Object

The Switch supports an instance (instance 1) of the TCP/IP Interface Object (Class Code  $F5_H$ , 245) of EtherNet/IP.

In the case of write access, the Switch stores the complete configuration in its flash memory. Saving can take 10 seconds. If the save process is interrupted, for example, by a power cut, the Switch may become inoperable.

**Note:** The Switch replies to the configuration change "Set Request" with a "Response" although saving of the configuration has not yet been completed.

| ld | Attribute                     | Access<br>rule | Data type                                  | Description                                                                                                    |
|----|-------------------------------|----------------|--------------------------------------------|----------------------------------------------------------------------------------------------------|
| 1  | Status                        | Get            | DWORD                                      | Interface Status (0: Interface not configured,<br>1: Interface contains valid config).                                                                                                    |
| 2  | Interface<br>Capability flags | Get            | DWORD                                      | Bit 0: BOOTP Client,<br>Bit 1: DNS Client,<br>Bit 2: DHCP Client,<br>Bit 3: DHCP-DNS Update,<br>Bit 4: Configuration settable (within CIP).<br>Other bits reserved (0).                                         |
| 3  | Config Control                | Set/Get        | DWORD                                      | Bits 0 through 3:<br>Value 0: using stored config,<br>Value 1: using BOOTP,<br>Value 2: using DHCP.<br>Bit 4: 1 device uses DNS for name lookup<br>(always 0 because not supported)<br>Other bits reserved (0). |
| 4  | Physical Link<br>Object       | Get            | Structure: UINT<br>Path size<br>EPATH Path | Path to the Physical Link Objekt, always {20H,<br>F6H, 24H, 01H} describing instance 1 of the<br>Ethernet Link Object.                                                                                          |

 Table 4:
 TCP/IP Interface Object

| ld  | Attribute                  | Access<br>rule | Data type                                                                                                    | Description                                                                                                    |
|-----|----------------------------|----------------|----------------------------------------------------------------------------------------------------|----------------------------------------------------------------------------------------------------|
| 5   | Interface<br>Configuration | Set/Get        | Structure:<br>UDINT IP<br>address<br>UDINT<br>Netmask<br>UDINT<br>Gateway<br>address UDINT<br>Name server 1<br>UDINT Name<br>server 2<br>STRING<br>Domain name | IP Stack Configuration (IP-Address, Netmask,<br>Gateway, 2 Nameservers (DNS, not<br>supported) and the domain name). |
| 6   | Host name                  | Set/Get        | STRING                                                                                                    | Host name (for DHCP DNS Update).                                                                                     |
| 8   | TTL Value                  | Set/Get        | USINT                                                                                                    | TTL value for EtherNet/IP multicast packets                                                                          |
| 9   | Mcast Config               | Set/Get        | STRUCT of:                                                                                                    | IP multicast address configuration                                                                                   |
|     | Alloc Control              |                | USINT                                                                                                    | Multicast address allocation control word.<br>Determines how addresses are allocated.                                |
|     | Reserved                   |                | USINT                                                                                                    | Reserved for future use                                                                                              |
|     | Num Mcast                  |                | UINT                                                                                                    | Number of IP multicast addresses to allocate for EtherNet/IP                                                         |
|     | Mcast Start<br>Addr        | _              | UDINT                                                                                                    | Starting multicast address from which to begin allocation.                                                           |
| 100 | Quick Connect              | Set/Get        | DWORD                                                                                                    | Bitmask of 1 bit per port to enable/disable Quick Connect.                                                           |

Table 4: TCP/IP Interface Object

## 2.2.3 Ethernet Link Object

The Switch supports at least one instance (Instance 1; the instance of the CPU Ethernet interface) of the Ethernet Link Object (Class Code  $F6_H$ , 246) of EtherNet/IP.

| ld | Attribute             | Access<br>rule | Data type                                                 | Description                                                                                                    |
|----|-----------------------|----------------|-----------------------------------------------------------|----------------------------------------------------------------------------------------------------|
| 1  | Interface Speed       | Get            | UDINT                                                     | Used interface speed in MBits/s (10, 100, 1000,). 0 is used when the speed has not been determined or is invalid because of detected problems.                                                                                                    |
| 2  | Interface Flags       | Get            | DWORD                                                     | Interface Status Flags:<br>Bit 0: Link State (1: Link up),<br>Bit 1: 0: Half-Duplex, 1: FullDuplex1,<br>Bits 2 through 4: Autoneg Status (0: Autoneg<br>in Progress, 1: Autoneg unsuccessful,<br>2: unsuccessful but Speed detected,<br>3: Autoneg success, 4: No Autoneg),<br>Bit 5: manual configuration requires reset<br>(always 0 because not needed),<br>Bit 6: detected hardware error. |
| 3  | Physical<br>Address   | Get            | ARRAY of 6<br>USINTs                                      | MAC address of physical interface.                                                                                                    |
| 4  | Interface<br>Counters | Get            | Struct MIB II<br>Counters<br>Jeweils UDINT                | InOctets, InUcastPackets, InNUcastPackets,<br>InDiscards, InErrors, InUnknownProtos,<br>OutOctets, OutUcastPackets,<br>OutNUcastPackets, OutDiscards, OutErrors.                                                                                                    |
| 5  | Media Counters        | Get            | Struct Ethernet<br>MIB Counters<br>Jeweils UDINT          | Alignment Errors, FCS Errors, Single<br>Collision, Multiple Collision, SQE Test Errors,<br>Deferred Transmissions, Late Collisions,<br>Excessive Collisions, MAC TX Errors, Carrier<br>Sense Errors, Frame Too Long, MAC RX<br>Errors.                                                                                                    |
| 6  | Interface<br>Control  | Get/Set        | Struct Control<br>Bits WORD<br>Forced Iface<br>Speed UINT | Control Bits:<br>Bit 0: Autoneg enable/disable (1: enable),<br>Bit 1: Duplex mode (1: full duplex, if Autoneg<br>is disabled).<br>Interface speed in MBits/s: 10, 100,, if<br>Autoneg is disabled.                                                                                                    |
| 7  | Interface Type        | Get            | USINT                                                     | Value 0: Unknown interface type,<br>Value 1: The interface is internal,<br>Value 2: Twisted-pair,<br>Value 3: Optical fiber.                                                                                                    |

Table 5: Ethernet Link-Objekt

| ld | Attribute       | Access<br>rule | Data type        | Description                                                                                                    |
|----|-----------------|----------------|------------------|----------------------------------------------------------------------------------------------------|
| 8  | Interface State | Get            | USINT            | Value 0: Unknown interface state,<br>Value 1: The interface is enabled,<br>Value 2: The interface is disabled,<br>Value 3: The interface is testing, |
| 9  | Admin State     | Set            | USINT            | Value 1: Enable the interface,<br>Value 2: Disable the interface.                                                                                    |
| 10 | Interface Label | Get            | SHORT_<br>STRING | Interface name. The content of the string is vendor-specific.                                                                                        |

Table 5: Ethernet Link-Objekt

The Switch supports additional vendor specific attributes.

| ld               | Attribute                                            | Access<br>rule | Data type | Description                                                                                                    |  |
|------------------|------------------------------------------------------|----------------|-----------|----------------------------------------------------------------------------------------------------|--|
| 100<br>(64<br>H) | Ethernet<br>Interface Index                          | Get            | UDINT     | Interface/Port Index (ifIndex from MIB II)                                                                                                    |  |
| 101<br>(65<br>H) | Port Control                                         | Get/Set        | DWORD     | Bit 0 (RO): Link state (0: link down, 1: link up)<br>Bit 1 (R/W): Link admin state (0: disabled,<br>1: enabled)<br>Bit 8 (RO:) Access violation alarm<br>Bit 9 (RO): Utilization alarm |  |
| 102<br>(66<br>H) | Interface<br>Utilization                             | Get            | UDINT     | The existing Counter from the private MIB hmlfaceUtilization is used. Utilization in percentage <sup>a</sup> . RX Interface Utilization.                                               |  |
| 103<br>(67<br>H) | Interface<br>Utilization<br>Alarm Upper<br>Threshold | Get/Set        | UDINT     | Within this parameter the variable<br>hmlfaceUtilizationAlarmUpperThreshold can<br>be accessed.<br>Utilization in percentage <sup>a</sup> . RX Interface<br>Utilization Upper Limit.   |  |
| 104<br>(68<br>H) | Interface<br>Utilization<br>Alarm Lower<br>Threshold | Get/Set        | UDINT     | Within this parameter the variable<br>hmlfaceUtilizationAlarmLowerThreshold can<br>be accessed.<br>Utilization in percentage <sup>a</sup> . RX Interface<br>Utilization Lower Limit.   |  |

 Table 6:
 Hirschmann-Erweiterungen des Ethernet Link-Objekts

| ld               | Attribute                            | Access<br>rule | Data type                                            | Description                                                                                                    |
|------------------|--------------------------------------|----------------|------------------------------------------------------|----------------------------------------------------------------------------------------------------|
| 105<br>(69<br>H) | Broadcast Limit                      | Get/Set        | UDINT                                                | Broadcast limiter Service (Egress BC-Frames limitation, 0: disabled), Frames/second                                                          |
| 106<br>(6A<br>H) | Ethernet<br>Interface<br>Description | Get            | STRING<br>[max. 64 Bytes]<br>even number of<br>Bytes | Interface/Port Description<br>(from MIB II ifDescr), e.g. "Unit: 1 Slot: 2 Port:<br>1 - 10/100 Mbit TX", or "unavailable",<br>max. 64 Bytes. |

Table 6: Hirschmann-Erweiterungen des Ethernet Link-Objekts

a. Einheit: 1 Hundertstel von 1%, d.h., 100 entspricht 1%

#### 2.2.4 Ethernet Switch Agent Object

The Switch supports the Hirschmann vendor specific Ethernet Switch Agent Object (Class Code  $95_{H,}$  149) for the Switch configuration and information parameters with one instance (Instance 1).

For further information on these parameters and how to adjust them refer to the Reference Manual "GUI" (Graphical User Interface / Web-based Interface).

| Attribute     | ID/Bit No. | Description                                                                             |
|---------------|------------|-----------------------------------------------------------------------------------------|
| Switch Status | ID 01      | DWORD (32 bit) RO                                                                       |
|               | Bit 0      | Overall state (0: ok, 1: failed) Like the signal contact.                               |
|               | Bit 1      | Power Supply 1 (0: ok, 1: failed or does not exist)                                     |
|               | Bit 2      | Power Supply 2 (0: ok, 1: failed or does not exist)                                     |
|               | Bit 3      | Power Supply 3 (0: ok or not possible on this platform, 1: failed or does not exist)    |
|               | Bit 4      | Power Supply 4 (0: ok or not possible on this platform, 1: failed or does not exist)    |
|               | Bit 5      | Power Supply 5 (0: ok or not possible on this platform, 1: failed or does not exist)    |
|               | Bit 6      | Power Supply 6 (0: ok or not possible on this platform, 1: failed or does not exist)    |
|               | Bit 7      | Power Supply 7 (0: ok or not possible on this platform,<br>1: failed or does not exist) |
|               | Bit 8      | Power Supply 8 (0: ok or not possible on this platform,<br>1: failed or does not exist) |
|               | Bit 9      | DIP RM (ON: 1, OFF: 0)                                                                  |
|               | Bit 10     | DIP Standby (ON: 1, OFF: 0)                                                             |
|               | Bit 11     | Signal Contact 1 (0: closed, 1: open)                                                   |
|               | Bit 12     | Signal Contact 2 (0: closed, 1: open)                                                   |
|               | Bit 13     | Quick Connect (1: ON, 0: OFF)                                                           |
|               | Bit 16     | Temperature (0: ok, 1: threshold exceeded)                                              |
|               | Bit 17     | Fan (0: ok or no fan, 1: inoperable)                                                    |
|               | Bit 21     | DIP Ring ports, 0: module 1 ports 1&2, 1: module 2, ports 1&2                           |
|               | Bit 22     | DIP Configuration (1: enabled, 0: disabled)                                             |
|               | Bit 23     | DIP HIPER-Ring state (1: ON, 0: OFF)                                                    |
|               | Bit 24     | Module removed (1: removed)                                                             |
|               | Bit 25     | ACA removed (1: removed)                                                                |
|               | Bit 28     | Hiper-Ring (1: loss of redundancy reserve)                                              |
|               | Bit 29     | Ring-/Netcoupling (1: loss of redundancy reserve)                                       |

Table 7: Hirschmann Ethernet Switch Agent Object

| Attribute                                | ID/Bit No.                                       | Description                                                                                                    |  |
|------------------------------------------|--------------------------------------------------|----------------------------------------------------------------------------------------------------|--|
|                                          | Bit 30                                           | Connection Error (1: link inoperable)                                                                                                    |  |
| Switch<br>Temperature                    | ID 02                                            | Struct{INT RO Temperature °F, INT RO Temperature °C}                                                                                                    |  |
| Reserved                                 | ID 03                                            | Always 0, attribute is reserved for future use.                                                                                                    |  |
| Switch Max<br>Ports                      | ID 04                                            | UINT (16 bit) RO Maximum number of Ethernet Switch Ports                                                                                                    |  |
| Multicast<br>Settings (IGMP<br>Snooping) | ID 05                                            | WORD (16 bit) RW                                                                                                    |  |
|                                          | Bit 0 RW                                         | IGMP Snooping (1: enabled, 0: disabled)                                                                                                    |  |
|                                          | Bit 1 RW                                         | IGMP Querier (1: enabled, 0: disabled)                                                                                                    |  |
|                                          | Bit 2 RO                                         | IGMP Querier Mode (1: Querier, 0: Non-Querier)                                                                                                    |  |
|                                          | Bit 4-6 RW                                       | IGMP Querier Packet Version 1: V1, 2: V2, 3: V3, 0: Off (IGMP Querier disabled)                                                                                                    |  |
|                                          | Bit 8-10 RW                                      | Treatment of Unknown Multicasts (Railswitch only): 0: Send To<br>All Ports, 1: Send To Query Ports, 2: Discard                                                                                |  |
| Switch Existing Ports                    | ID 06                                            | ARRAY OF DWORD <sup>a</sup> RO Bitmask of existing Switch Ports                                                                                                    |  |
|                                          | Per Bit starting<br>with Bit 0<br>(means Port 1) | 1: Port existing, 0: Port not available. Array (bit mask) size is adjusted to the size of maximum number of Switch ports (e.g. a max. no of 28 ports means that 1 DWORD is used (32 bit)).    |  |
| Switch Port<br>Control                   | ID 07                                            | ARRAY OF DWORD <sup>a</sup> RW Bitmask Link Admin Status Switch Ports                                                                                                    |  |
|                                          | Per Bit starting<br>with Bit 0<br>(means Port 1) | 0: Port enabled, 1: Port disabled. Array (bit mask) size is<br>adjusted to the size of maximum number of Switch ports<br>(e.g. a max. no of 28 ports means that 1 DWORD is used (32<br>bit)). |  |
| Switch Ports<br>Mapping                  | ID 08                                            | ARRAY OF USINT (BYTE, 8 bit) RO Instance number of the Ethernet Link Object                                                                                                    |  |
|                                          | Starting with<br>Index 0<br>(means Port 1)       | All Ethernet Link Object Instances for the existing Ethernet<br>Switch Ports (1N (maximum number of ports)). When the<br>entry is 0, the Ethernet Link Object for this port does not exist.   |  |
| Switch Action<br>Status                  | ID 09                                            | DWORD (32 bit) RO                                                                                                    |  |
|                                          | Bit 0                                            | Flash write in progress                                                                                                    |  |
|                                          | Bit 1                                            | Unable to write to flash or write incomplete                                                                                                    |  |

Table 7: Hirschmann Ethernet Switch Agent Object

a. RS20/RS30/RS40, MS20/MS30, OCTOPUS, PowerMICE, RSR20/RSR30, MACH 100 and MACH 1000: 32 bit; MACH 4000: 64 bit The Hirschmann specific Ethernet Switch Agent Object provides you with the additional vendor specific service, with the Service-Code  $35_H$  for saving the Switch configuration. The Switch replies to the request for saving the configuration, as soon as it saved the configuration in the flash memory.

## 2.2.5 RSTP Bridge Object

| ld  | Attribute                     | Access<br>rule | Data type | Description                                                                                                    |
|-----|-------------------------------|----------------|-----------|----------------------------------------------------------------------------------------------------|
| 1   | Bridge Identifier<br>Priority | Set            | UDINT     | Range: 0 to 61,440 in steps of 4,096, default:<br>32,768<br>(refer to IEEE, 802.1D-2004, § 17.13.7)                                                                                                    |
| 2   | Transmit Hold<br>Count        | Set            | UINT      | Range: 1 to 40, default: 10<br>(refer to IEEE 802.1D-2004, §17.13.12)                                                                                                    |
| 3   | Force Protocol<br>Version     | Set            | UINT      | Default:2<br>(refer to IEEE 802.1D-2004, §17.13.4 and<br>dot1dStpVersion in RFC 4318)                                                                                                    |
| 4   | Bridge Hello Time             | Set            | UDINT     | Range: 100 to 200, unit: centi-seconds (1/100 of<br>a second), default: 200<br>(refer to IEEE 802.1D-2004, §17.13.6 and<br>dot1dStpHoldTime in RFC 4188)                                                                                      |
| 5   | Bridge Forward<br>Delay       | Set            | UDINT     | Range: 400 to 3000, unit: centi-seconds, default:<br>2100<br>(refer to IEEE 802.1D-2004, §17.13.5 and<br>dot1dStpForwardDelay in RFC 4188)                                                                                                    |
| 6   | Bridge Max. Age               | Set            | UINT      | Range: 600 to 4000, unit: centi-seconds, default:<br>4000<br>(refer to IEEE 802.1D-2004, §17.13.8 and<br>dot1dStpBridgeMaxAge in RFC 4188)                                                                                                    |
| 7   | Time Since<br>Topology Change | Get            | UDINT     | Unit: centi-seconds<br>(refer to dot1dStpTimeSinceTopologyChange in<br>RFC 4188)                                                                                                    |
| 8   | Topology Change               | Get            | UDINT     | Refer to dot1dStpTopChanges in RFC 4188                                                                                                    |
| 100 | InnerPort                     | Get            | UINT      | <ul> <li>Hirschmann-specific object.</li> <li>For instance 1, it holds the port number of the DRSTP Primary instance's inner port.</li> <li>For instance 2, it holds the port number of the DRSTP Secondary instance's inner port.</li> </ul> |
| 101 | OuterPort                     | Get            | UINT      | <ul> <li>Hirschmann-specific object.</li> <li>For instance 1, it holds the port number of the DRSTP Primary instance's outer port.</li> <li>For instance 2, it holds the port number of the DRSTP Secondary instance's outer port.</li> </ul> |

Table 8: Hirschmann RSTP Bridge Object

## 2.2.6 RSTP Port Object

| ld  | Attribute                   | Access<br>rule | Data type | Description                                                                                                    |
|-----|-----------------------------|----------------|-----------|----------------------------------------------------------------------------------------------------|
| 1   | Port Identifier<br>Priority | Set            | UDINT     | Range: 0 to 240 in steps of 16, default: 128 (refer to IEEE, 802.1D-2004, § 17.13.10).                                              |
| 2   | mcheck                      | Set            | BOOL      | True (1), False (2)<br>(refer to IEEE 802.1D-2004, §17.19.13 and<br>dot1dStpPortProtocolMigration in RFC 4318).                     |
| 3   | Port Path Cost              | Set            | UDINT     | Range: 1 to 200,00,000, default:auto (0)<br>(refer to IEEE 802.1D-2004, §17.13.11 and<br>dot1dStpPortAdminPathCost in RFC 4318).    |
| 4   | Port Admin Edge<br>Port     | Set            | BOOL      | True (1), False (2)<br>(refer to IEEE 802.1D-2004, §17.13.1 and<br>dot1dStpPortAdminEdgePort in RFC 4318).                          |
| 5   | Port Oper Edge<br>Port      | Get            | BOOL      | True (1), False (2)<br>(refer to dot1dStpPortOperEdgePort in<br>RFC 4318).                                                          |
| 6   | Port Admin<br>PointToPoint  | Set            | UINT      | forceTrue (0), forceFalse (1), auto (2)<br>(refer to dot1dStpPortAdminPointToPoint in<br>RFC 4318).                                 |
| 7   | Port Oper<br>PointToPoint   | Get            | UINT      | True (1), False (2)<br>(refer to dot1dStpPortOperPointToPoint in<br>RFC 4318).                                                      |
| 8   | Port Enable                 | Set            | UINT      | Enabled (1), Disabled (2)<br>(Refer to dot1dStpPortEnable in RFC 4188).                                                             |
| 9   | Port State                  | Get            | UINT      | Disabled (1), Blocking (2), Listening (3),<br>Learning (4), Forwarding (5), Broken (6)<br>(refer to dot1dStpPortState in RFC 4188). |
| 10  | Port Role                   | Get            | UNT       | Unknown (0), Alternate/Backup (1), Root (2),<br>Designated (3)<br>(refer to dot1dStpTopChanges in RFC 4188).                        |
| 100 | DRSTP                       | Get            | UINT      | Hirschmann-specific object. True (1), False (2).                                                                                    |

Table 9: Hirschmann RSTP Port Object

### 2.2.7 I/O Data

You will find the exact meaning of the individual bits of the device status in the I/O data in "Ethernet Switch Agent Object" on page 25.

| I/O Data                               | Value (data types and sizes to be defined)                                                                                                    | Direction                  |
|----------------------------------------|----------------------------------------------------------------------------------------------------|----------------------------|
| Device Status                          | Bitmask (see Switch Agent Attribute 1)                                                                                                    | Input, DWORD 32 Bit        |
| Link Status                            | Bitmask, 1 Bit per port<br>0: No link, 1: Link up                                                                                                    | Input, DWORD <sup>a</sup>  |
| Output Links<br>Admin State<br>applied | <ul><li>Bitmask (1 Bit per port) to acknowledge output.</li><li>Link state change can be denied, e.g. for controller access port.</li><li>0: Port enabled, 1: Port disabled.</li></ul> | Input DWORD <sup>a</sup>   |
| Utilization Alarm                      | Bitmask, 1 Bit per port<br>0: No alarm, 1: Alarm on port                                                                                                    | Input, DWORD <sup>a</sup>  |
| Access Violation<br>Alarm              | Bitmask, 1 Bit per port<br>0: No alarm, 1: Alarm on port                                                                                                    | Input, DWORD <sup>a</sup>  |
| Multicast<br>Connections               | Integer, number of connections                                                                                                    | Input, 1 DINT 32 bit       |
| TCP/IP<br>Connections                  | Integer, number of connections                                                                                                    | Input, 1 DINT 32 bit       |
| Link Admin State                       | Bitmask, one bit per port<br>0: Port enabled, 1: Port disabled                                                                                                    | Output, DWORD <sup>a</sup> |

Table 10: I/O Data

a. RS20/RS30/RS40, MS20/MS30, OCTOPUS, PowerMICE, RSR20/RSR30, MACH 100 and MACH 1000: 32 Bit; MACH 4000: 64 Bit

#### 2.2.8 Assignment of the Ethernet Link Object Instances

The table shows the assignment of the Switch ports to the Ethernet Link Object Instances.

| Ethernet Link<br>Object Instance | RS20/RS30/RS40<br>RSR20/RSR30,<br>OCTOPUS,<br>MACH 1000 | MS20/MS30,<br>PowerMICE,<br>MACH 100 | MACH 4000         |
|----------------------------------|---------------------------------------------------------|--------------------------------------|-------------------|
| 1                                | CPU                                                     | CPU                                  | CPU               |
| 2                                | 1                                                       | Module 1 / port 1                    | Module 1 / port 1 |
| 3                                | 2                                                       | Module 1 / port 2                    | Module 1 / port 2 |
| 4                                | 3                                                       | Module 1 / port 3                    | Module 1 / port 3 |
| 5                                | 4                                                       | Module 1 / port 4                    | Module 1 / port 4 |
| 6                                | 5                                                       | Module 2 / port 1                    | Module 1 / port 5 |
| 7                                | 6                                                       | Module 2 / port 2                    | Module 1 / port 6 |
| 8                                | 7                                                       | Module 2 / port 3                    | Module 1 / port 7 |
| 9                                | 8                                                       | Module 2 / port 4                    | Module 1 / port 8 |
| 10                               | 9                                                       | Module 3 / port 1                    | Module 2 / port 1 |
| 11                               | 10                                                      | Module 3 / port 2                    | Module 2 / port 2 |
| 12                               | 11                                                      | Module 3 / port 3                    | Module 2 / port 3 |
| 13                               | 12                                                      | Module 3 / port 4                    | Module 2 / port 4 |
| 14                               | 13                                                      | Module 4 / port 1                    | Module 2 / port 5 |
|                                  | ••                                                      | ••                                   |                   |

Table 11: Assignment of the Switch ports to the Ethernet Link Object Instances

#### 2.2.9 Supported Services

The table gives you an overview of the services for the object instances supported by the EtherNet/IP implementation.

| Service code                                       | Identity Object | TCP/IP<br>Interface<br>Object       | Ethernet Link<br>Object                              | Switch Agent<br>Object       |  |
|----------------------------------------------------|-----------------|-------------------------------------|------------------------------------------------------|------------------------------|--|
| Get Attribute All<br>(01H)                         | All Attributes  | All Attributes                      | All Attributes                                       | All Attributes               |  |
| Set Attribute All<br>(02H)                         | -               | Settable<br>Attributes (3, 5,<br>6) | -                                                    | -                            |  |
| Get Attribute<br>Single (0EH)                      | All Attributes  | All Attributes                      | All Attributes                                       | All Attributes               |  |
| Set Attribute<br>Single (10H)                      | -               | Settable<br>Attributes (3, 5,<br>6) | Settable<br>Attributes (6,<br>65H, 67H, 68H,<br>69H) | Settable<br>Attributes (7)   |  |
| Reset (05H)                                        | Parameter (0.1) | -                                   | -                                                    | -                            |  |
| Save<br>Configuration<br>(35H) Vendor-<br>specific | Parameter (0.1) | -                                   | -                                                    | Save Switch<br>Configuration |  |

Table 12: Supported Services

# **3 PROFINET IO**

PROFINET IO is an industrial communication network based on Ethernet that is accepted worldwide. It is based on the widely used transport protocols TCP/IP and UDP/IP (standard). This is an important aspect for fulfilling the requirements for consistency from the management level down to the field level.

PROFINET IO enhances the existing Profibus technology for such applications that require fast data communication and the use of industrial IT functions.

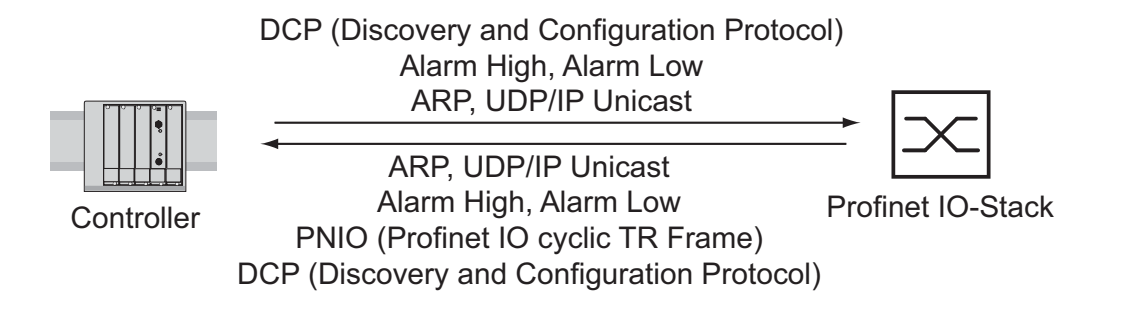

Figure 6: Communication between the Controller and the Switch

In particular, you will find PROFINET IO in Europe and in conjunction with Siemens controllers.

PROFINET IO uses the device description language GSDML (Generic Station Description Markup Language) to describe devices and their properties so that they can be processed automatically. You will find the device description in the GSD(ML) file of the device.

You will find detailed information on PROFINET on the Internet site of the PROFIBUS Organization at http://www.profibus.com. The devices conform to class B for PROFINET IO.

#### Switch Models for PROFINET IO GSDML Version 1.0

| Bus Interface |        |        |        |        |         |
|---------------|--------|--------|--------|--------|---------|
| Slot 0        | Slot 1 | Slot 2 | Slot 3 | Slot 4 |         |
|               | Port 1 | Port 2 | Port 3 | Port 4 | Compact |
|               |        |        |        |        |         |

Figure 7: Compact Switch

| Bus Interface |                    |                   |                    |                   |         |  |
|---------------|--------------------|-------------------|--------------------|-------------------|---------|--|
| Slot 0        | Slo                | ot 1              | Slot 2             |                   |         |  |
|               | Module 1           |                   | Module 2           |                   | Modulor |  |
|               | Port 1<br>Record 1 | Port 2<br>Record2 | Port 1<br>Record 1 | Port 2<br>Record2 | Modular |  |
|               |                    |                   |                    |                   |         |  |

Figure 8: Modular Switch

#### Switch Models for PROFINET IO GSDML Version 2.0

| Bus Interfa     |                 |                 |                 |                 |                 |                           |
|-----------------|-----------------|-----------------|-----------------|-----------------|-----------------|---------------------------|
| Slot 0          |                 |                 |                 |                 |                 |                           |
| SubSI<br>0x8001 | SubSI<br>0x8002 | SubSI<br>0x8003 | SubSl<br>0x8004 | SubSl<br>0x8005 | SubSI<br>0x8006 | Compact<br>SubSI =Subslot |
| Port 1          | Port 2          | Port 3          | Port 4          | Port 5          | Port 6          |                           |

Figure 9: Compact Switch

| Bus Interface |                     |                     |                   |                     |                     |                     |                   |                     |                    |
|---------------|---------------------|---------------------|-------------------|---------------------|---------------------|---------------------|-------------------|---------------------|--------------------|
| Slot 0        | Slot 1              |                     |                   | Slot 2              |                     |                     |                   |                     |                    |
|               | Module 1            |                     |                   | Module 2            |                     |                     | Modular           |                     |                    |
|               | SubSl<br>0x<br>8001 | SubSl<br>0x<br>8002 | SubSl<br>0x<br>80 | SubSl<br>0x<br>80.n | SubSI<br>0x<br>8001 | SubSI<br>0x<br>8002 | SubSI<br>0x<br>80 | SubSl<br>0x<br>80.n | SubSI =<br>Subslot |
|               | Port 1              | Port 2              | Port              | Port n              | Port 1              | Port 2              | Port              | Port n              |                    |

Figure 10: Modular Switch

# 3.1 Integration into a Control System

#### 3.1.1 Preparing the Switch

After installing and connecting the Switch, you configure it according to the "Basic Configuration" user manual:

- □ Use the Web-based interface in the Basic Settings:Network dialog to check whether Local is selected in the "Mode" frame.
- □ Use the Web-based interface in the Switching:VLAN:Global dialog to check whether "VLAN 0 Transparent Mode" is selected.
- □ Use the Web-based interface in the Advanced: Industry Protocols: PROFINET IO dialog to check whether Profinet IO is activated.
- Load the GSD(ML) file and the icon onto your local computer.
   You get the GSD(ML) file and the icon
  - by using the Web-based interface in the Advanced: Industry Protocols dialog or
  - by using the software (Stand Alone GSDML File Generator) for creating the GSD(ML) file, which is included in the delivery.
- □ Configure the alarm setting and the threshold value for the alarms you want to monitor.
# **3.1.2 Configuration of the PLC**

The following illustrates the configuration of the PLC using the example of the Simatic S7 software from Siemens, and assumes that you are familiar with operating the software.

The device also supports engineering stations from other manufacturers, such as PC Worx from Phönix.

**Note:** If for example, a management program is occupying the Switch CPU with SNMP requests, the I/O connection between the programmable logic controller (PLC) and the Switch can be interrupted for a time. As the Switch can still transmit data packages in this case, the system can also still be ready for operation.

The monitoring of the I/O connection to the Switch CPU as a failure criterion can result in system failure and is therefore less suitable as a failure criterion.

In the PLC default setting, the PLC sees the interruption of the I/O connection to the Switch as a failure criterion. According to the default setting, this leads to a system failure. To change this default setting, you employ Step7 programming measures.

#### Providing the GDSML file

The Hirschmann provides you with the following options for generating GDSML files and icons:

- you can use the Web-based interface in the Advanced: Industry Protocols: PROFINET IO dialog to select PROFINET IO and download the GSDML file and the icon of the device.
- you can use the Web-based interface in the Advanced:Industry Protocols:PROFINET IO dialog to select Other device and download the GSDML file and the icon of another device, for which you enter the order description.
- you can use the software included in the delivery (Stand Alone GSDML File Generator) to create the GSDML file.

#### Incorporating the Switch in the configuration

- □ Open the "Simatic Manager" from Simatic S7.
- □ Open your project.
- $\hfill\square$  Go to the hardware configuration.
- Install the GSD(ML) file using Extras:Install GSD File. Select the GSD file previously saved on your PC. Simatic S7 installs the file together with the icon. You will find the new Switch under Profinet IO:Other Field Devices:Switching Devices:Hirschmann.. or under Profinet IO:Other Field Devices:Network Components:Hirschmann...
- $\Box$  Use Drag & Drop to pull the Switch onto the bus cable.

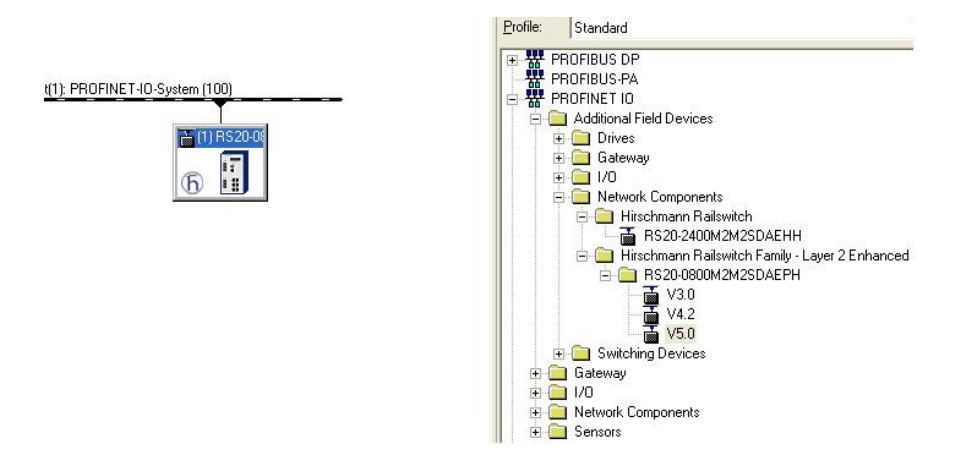

Figure 11: Adding a Switch from the Simatic S7 library

□ To give the Switch its name, select the Switch and in the menu bar choose Target System:Ethernet:Edit Ethernet Participants...

| dit Ethernet Node                                        |               |                         |   |
|----------------------------------------------------------|---------------|-------------------------|---|
| Ethernet node                                            |               | Nodes accessible online |   |
| MAC address:                                             |               | Browse                  |   |
| Set IP configuration                                     |               |                         |   |
| <ul> <li>Use IP parameters</li> </ul>                    |               |                         |   |
| IP address:                                              |               | Gateway                 |   |
| Subnet mas <u>k</u> :                                    |               | C Use router            |   |
|                                                          |               | Addr <u>e</u> ss:       |   |
| Client ID                                                | C MAC address | 🖸 De <u>v</u> ice name  |   |
|                                                          | 1             |                         |   |
| Agsign IP Configurati                                    | on            |                         |   |
| Assign IP Configurati                                    | on            |                         |   |
| Assign IP Configuration                                  |               | Assign Name             | 2 |
| Assign IP: Configuration Assign device name Device name: |               | Aşsign Nam              | 3 |
| Assign IP: Configuration                                 |               | Assign Name             | 2 |

Figure 12: Dialog for entering the Switch name

Click on "Browse".
 Select your Switch.
 Click on "OK".

- $\Box$  Give the Switch its name.
  - Click on "Assign Name".
- $\Box$  Click on "Close".

□ In the hardware configuration, right-click on the Switch and select Object properties.

| ieneral                                                                                                    |                                                                                                    |
|----------------------------------------------------------------------------------------------------|----------------------------------------------------------------------------------------------------|
| Short description:                                                                                           | RS20-0900NNS2SDAEHH                                                                                                    |
|                                                                                                    | RS20-0900NNS2SDAEHH                                                                                                    |
| Order No. / Firmware:                                                                                        | RS20-0900NNS2SDAEHH / 06.0                                                                                                    |
| Family:                                                                                                    | Hirschmann Rail Switch Family L2 Enhanced                                                                                                    |
| <u>D</u> evice name                                                                                          | rs-6eee5f                                                                                                    |
| GSD file:                                                                                                    | GSDML-V2.2-HirschmannAutomationAndControl-RS20-0900NNS2SDAEHH-V60-20                                                                                                    |
| GSD file:<br>Node in PROFINET I                                                                              | GSDML-V2.2-HirschmannAutomationAndControl-RS20-0900NNS2SDAEHH-V60-20 Change Release Number                                                                               |
| GSD file:<br>∽Node in PROFINET I<br>Dev_ice number:                                                          | GSDML-V2.2-HirschmannAutomationAndControl-RS20-0900NNS2SDAEHH-V60-20 Change Release Number 0 System 2 PROFINET-IO-System (100)                                           |
| GSD file:<br>- Node in PROFINET I<br>De <u>v</u> ice number:<br>IP address:                                  | GSDML-V2.2-HirschmannAutomationAndControl-RS20-0900NNS2SDAEHH-V60-20 Change Release Number 0 System 2 PROFINET-IO-System (100) 192.168.0.11 Ethernet                     |
| GSD file:<br>- Node in PROFINET I<br>Device number:<br>IP address:<br>IZ Assign <u>I</u> P address:          | GSDML-V2.2-HirschmannAutomationAndControl-RS20-0900NNS2SDAEHH-V60-20 Change Release Number 0 System 2 PROFINET-IO-System (100) 192.168.0.11 Ethernet s via IO controller |
| GSD file:<br>─Node in PROFINET I<br>Device number:<br>IP address:<br>I✓ Assign IP address:<br>∑omment:       | GSDML-V2.2-HirschmannAutomationAndControl-RS20-0900NNS2SDAEHH-V60-20 Change Release Number 0 System 2 PROFINET-IO-System (100) 192.168.0.11 Ethernet s via IO controller |
| GSD file:<br>- Node in PROFINET I<br>Device number:<br>IP address:<br>IP address:<br>IP address:<br>Comment: | GSDML-V2.2-HirschmannAutomationAndControl-RS20-0900NNS2SDAEHH-V60-20 Change Release Number 0 System 2 PROFINET-IO-System (100) 192.168.0.11 Ethernet s via IO controller |

Figure 13: Dialog for entering the object name (= name of the Switch) and the IP parameter

- $\Box$  Enter the same device name here.
- $\Box$  Click on "Ethernet".
  - Enter the IP parameters.

Close the Ethernet input window.

 $\hfill\square$  Click on "OK" to close the properties window.

The Switch is now included in the configuration.

#### **Configuring IO Cycle**

□ In the hardware configuration, right-click on the Switch and select Object properties.

| Properties - PN-10 (X1)                                                    |                       |          |
|----------------------------------------------------------------------------|-----------------------|----------|
| General Addresses IO Cycle Media Redundancy                                |                       |          |
| Update Time                                                                |                       |          |
| <u>M</u> ode:                                                              |                       |          |
| <u>Eactor</u><br><u>Update time [ms]</u> : <u>128.000</u> ▼ = 128 ▼ × 1.00 | Gend clock (ms)<br>10 |          |
| Watchdog Time                                                              |                       | <b>•</b> |
| Watchdog time [ms]:                                                        | .000                  |          |
|                                                                            |                       |          |
|                                                                            |                       |          |
|                                                                            |                       |          |
|                                                                            |                       |          |
| ОК                                                                         | Cancel                | Help     |

Figure 14: Dialog for entering the IO Cycle

- $\Box$  In the Properties window, select the "IO Cycle" tab.
- □ Under Update Time/Update time[ms]:, select the required update time (in ms) for the IO Cycle (see figure 14).
- □ Under Watchdog Time/Number of accepted update cycles with missing IO data, select the required number for the IO Cycle (see figure 14).
- $\Box$  Click on "OK" to close the properties window.

## **Configuring Media Redundancy**

□ In the hardware configuration, right-click on the Switch and select Object properties.

| neral   Addresses   II | D Cycle Media Redundancy                 |  |
|------------------------|------------------------------------------|--|
| MRP Configuration      |                                          |  |
| <u>D</u> omain         | mrpdomain-1                              |  |
| <u>R</u> ole           | Not node in the ring                     |  |
| Ring port <u>1</u>     | (PN-10)\Multimode FX ST (100 Mb~ (X1 P1) |  |
| Ring port <u>2</u>     | (PN-10)\Multimode FX ST (100 Mb~ (X1 P2) |  |
|                        | Diagnostic interrupts                    |  |
|                        |                                          |  |
|                        |                                          |  |

Figure 15: Dialog for entering the Media redundancy

- $\Box$  In the Properties window, select the "Media Redundancy" tab.
- □ Under MRP Configuration/Domain, select the required MRP domain for the node (see figure 15).
- □ Under MRP Configuration/Role, select the required role of the node in the ring (see figure 15).
- □ Under Ring Port 1/2, select the actice MRP Ring Ports.
- $\Box$  Click on "OK" to close the properties window.

#### Adding modules for modular devices

□ Use Drag & Drop to pull a module from the library into a slot. Simatic S7 adds the ports using the Module properties.

#### Configuring device property

On slot 0 you enter the settings for the entire Switch.

- $\Box$  Select the Switch.
- $\Box$  Right-click on slot 0.

To configure the entire device, select Object properties.

| Properties - rs-6eee5f (R-/SO) |           |
|--------------------------------|-----------|
| General Addresses Parameters   |           |
|                                | Value     |
| 🖃 💼 Parameters                 |           |
| 🗄 🔄 Device parameters          |           |
| —🖹 Status change               | No alarms |
| — Redundant power supply       | No alarms |
| ACA error                      | No alarms |
| LE Device status               |           |
|                                |           |
| ОК                             | Cancel He |

Figure 16: Configuring device alarms for e.g. RS20/RS30.

#### Configuring the port properties

For modular devices, slots 1 to n represent the modules. Within the slots, the ports are shown as records.

For non-modular devices, the slots 1 to n represent the ports.

#### **Configuring Alarms**

- □ Right-click on one of the slots 1 to n and select Object properties.
- $\Box$  In the Properties window, select the "Parameters" tab.
- □ Select the desired alarms and close the window (see figure 17).

| Properties - PN-10 - Singlemode FX SC (100<br>General Addresses Topology Options Paramet | D M~ (X1 P3)<br>ters                       |        |      |
|------------------------------------------------------------------------------------------|--------------------------------------------|--------|------|
|                                                                                          | Value                                      |        |      |
| 🖃 🔄 Parameters                                                                           |                                            |        |      |
| 📥 🔄 Port parameter                                                                       |                                            |        |      |
| — 🖺 Alarms                                                                               | On                                         |        |      |
| — 🖺 Link state monitoring                                                                | Generate diagnosis alarm when link goes do | own    |      |
| <ul> <li>— Transmission rate monitoring</li> </ul>                                       | No monitoring                              |        |      |
| Admin state                                                                              | Active                                     |        |      |
|                                                                                          |                                            |        |      |
| ОК                                                                                       |                                            | Cancel | Help |

Figure 17: Port properties

Special case: "LinkDown" alarm:

The LinkDown alarm is made up of the AND-link

- of the Hirschmann-specific status for connection errors and
- of the Simatic S7-specific option for the connection.

Activating the LinkDown alarm:

□ Under Object properties, select the Parameter tab (Hirschmann-specific).

Activate "Alarms" and select the option Generate diagnosis alarm when link goes down under "Link state monitoring".

□ Under Object properties, select the Options tab (Simatic S7-specific).

To activate the link monitoring, select a fixed setting for the port under Connection/Transmission medium/Duplex.

#### Configuring Connection Options

□ Right-click on one of the slots 1 to n and select Object properties.

| Properties - PN-10 - Singlemode FX SC (100 M~ (X1 P3) |        |    |
|-------------------------------------------------------|--------|----|
| General Addresses Topology Options Parameters         |        |    |
| Connection-                                           |        | 1  |
| Transmission medium / duplex: Automatic settings      | •      |    |
| Disable autonegotiation                               |        |    |
| Boundaries                                            |        | ]  |
| End of sync domain                                    |        |    |
| End of detection of accessible nodes                  |        |    |
| End of topology discovery                             |        |    |
|                                                       |        | _  |
|                                                       |        |    |
|                                                       |        |    |
|                                                       |        |    |
|                                                       |        |    |
|                                                       |        |    |
|                                                       |        |    |
| ОК                                                    | Cancel | He |

Figure 18: Dialog for entering the connection options

- $\Box$  In the Properties window, select the "Options" tab.
- □ Under Connection/Transmission medium/duplex, select the required setting for the port (see figure 18).
- □ Click on "OK" to close the properties window.

## **Configuring Topology**

□ Right-click on one of the slots 1 to n and select Object properties.

| Port Interconnection       |                                                   |
|----------------------------|---------------------------------------------------|
|                            |                                                   |
| Local port:                | 57-100Vrs-beeeprosinglemode FX SC (100 M T(X1 F3) |
| Medium:                    | Local port:  Fiber-optic cable Partner port:      |
| Ca <u>b</u> le name:       | ·                                                 |
| Partnere                   |                                                   |
| Partner port:              | Any partner                                       |
| Alternating partner ports: |                                                   |
|                            |                                                   |
|                            |                                                   |
|                            | ×                                                 |
|                            |                                                   |
|                            | Add Delete Details                                |
|                            |                                                   |
| Cable Data                 |                                                   |
| Cable Data                 | < 50 m (Signal delay time: 0.30 μs)               |

Figure 19: Dialog for entering the topology

- $\Box$  In the Properties window, select the "Topology" tab.
- □ Under Port Interconnection/Local port, select the required setting for the port (see figure 19).
- Under Partner/Partner port, select the required setting for the partner port (see figure 19).
- $\Box$  Click on "OK" to close the properties window.

# 3.1.3 Configuring the device

Included with the device is the program "Hirschmann Tool Calling Interface", which you can install with the installation program

HirschmannToolCallingInterfaceXXXXSetup.exe (XXXXX =
software version, e.g. 01000).

After installing the program "Hirschmann Tool Calling Interface", you have the option of starting two Hirschmann operating programs in Simatic S7 in order to perform more detailed device configurations.

□ In Simatic S7, right-click on a device and select Web-based Interface (WWW) or Telnet in the drop-down menu.

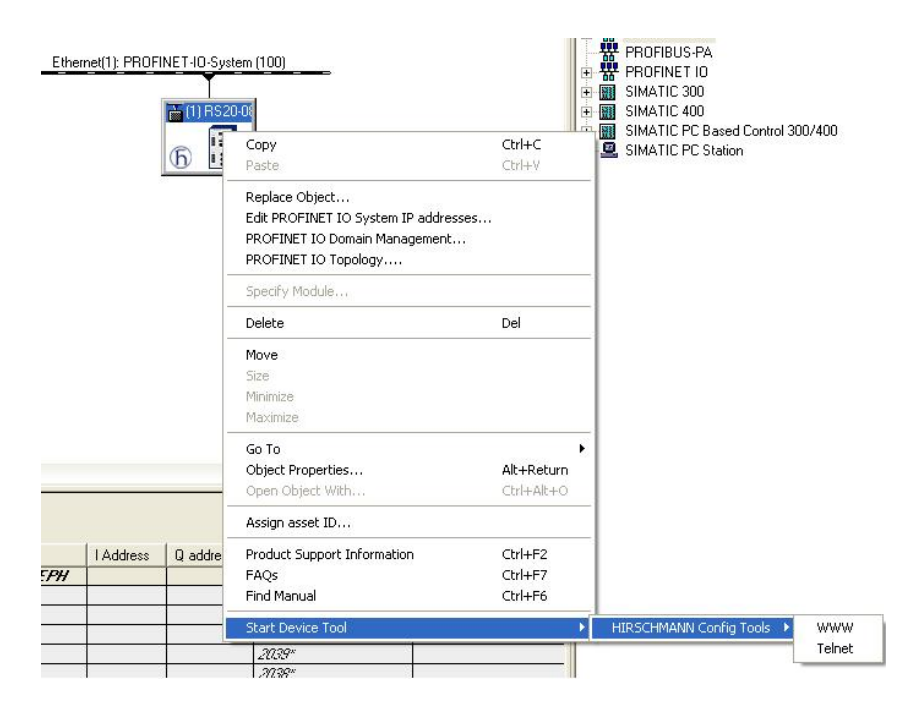

Figure 20: Call up the Hirschmann operating program

#### 3.1.4 Swapping devices

Hirschmann devices support the device swapping function with an engineering station.

If identical devices are being swapped, the engineering station assigns the parameters of the original device to the new device.

The device swapping function with Simatic S7 requires the following prerequisites:

- ▶ S7 300 with SW release from V2.7 (currently available for CPU 319) or S7 400 with SW release from V5.2
- Hirschmann device SW release from 05.0.00
- Neighboring device(s) support(s) LLDP
- Topology (=neighborhood relationships) is configured and loaded onto SPS

Device swapping requires the following conditions:

- the replacement device is of exactly the same type as the device to be replaced.
- ▶ the replacement device is connected to exactly the same place in the network (same ports and neighboring devices).
- ▶ the replacement device has a Profinet default configuration. Set the device name to "" (null string).

If all these conditions are fulfilled, the engineering station automatically assigns the parameters of the original device (device name, IP parameters and configuration data) to the replacement device.

Procedure for swapping devices:

- Reset the replacement device to the state on delivery:
   System name "" (= null string)

  - IP address = 0.0.0.0 or DHCP
  - PROFINET IO activated
- □ Make a note of the port assignment of the original device and remove the original device from the system.

The PLC now detects an error.

 $\Box$  Now insert the replacement device at the same position in the network. Make sure the port assignments are the same as for the original device.

The PLC finds the replacement device and configures it like the original device.

The PLC detects normal operation again.

If necessary, reset the PLC to "Run".

# 3.1.5 Swapping modules

The PROFINET IO stack in the device detects a change in the modules connected and reports the change to the engineering station. If a previously configured module is removed from the device, the engineering station reports an error. If a configured module that was missing is connected, the engineering station removes the error message.

# 3.1.6 Monitoring the network

# Topology Discovery

After the user initializes the Topology Discovery, the engineering station looks for connected devices.

|                     | Filter: Show all devices | •          | Start       | 3 devices found |            |
|---------------------|--------------------------|------------|-------------|-----------------|------------|
| ect name            | Partner port             | Cable data | Object name | Partner port    | Cable data |
| PN-IO(CPU 315-2 PN/ | DP)                      |            | ⊞– pn-io    |                 |            |
| scalance            |                          |            |             |                 |            |
|                     |                          |            | ∎_rs-77da4d |                 |            |
|                     |                          |            | Port 1      |                 |            |
|                     |                          |            | Port 2      |                 |            |
|                     |                          |            | Port 3      |                 |            |
|                     |                          |            | Port 4      |                 |            |
|                     |                          |            | Port 5      |                 |            |
|                     |                          |            | Port 6      |                 |            |
|                     |                          |            | Port 7      |                 |            |
|                     |                          |            | Port 8      |                 |            |
|                     |                          |            | Port 9      |                 |            |
|                     |                          |            | Port 10     |                 |            |
|                     |                          |            | Port 11     |                 |            |
|                     |                          |            | Port 12     |                 |            |
|                     |                          |            | Port 13     |                 |            |
|                     |                          |            | Port 14     |                 |            |
|                     |                          |            | Port 15     |                 |            |
|                     |                          |            | Port 16     |                 |            |
|                     |                          |            | Port 17     |                 |            |
|                     |                          |            | Port 18     |                 |            |
|                     |                          |            | Port 10     |                 |            |
|                     |                          |            | <           |                 |            |

Figure 21: Topology Discovery

## Configuring the topology

Simatic S7 gives the user the option to configure the topology and monitor it accordingly.

Simatic S7 displays the connection parameters (quality and settings) in a colored graphic.

| "'z Topology Editor                                                                                          |                                                                                             |
|----------------------------------------------------------------------------------------------------|---------------------------------------------------------------------------------------------|
| Table view Graphic view Offine/online comparison                                                             | Miniature View                                                                              |
| Move picture mode deactivated          Online       Update       Object Properties       Options       Print | <ul> <li>⊕- scalance x too</li> <li>⊕- neduc converter</li> <li>⊕- PC Baugruppen</li> </ul> |
| <u> </u>                                                                                                    | Cancel Help                                                                                 |

Figure 22: Configuring the topology

## Communication diagnosis

Simatic S7 monitors the communication quality and outputs messages relating to communication problems.

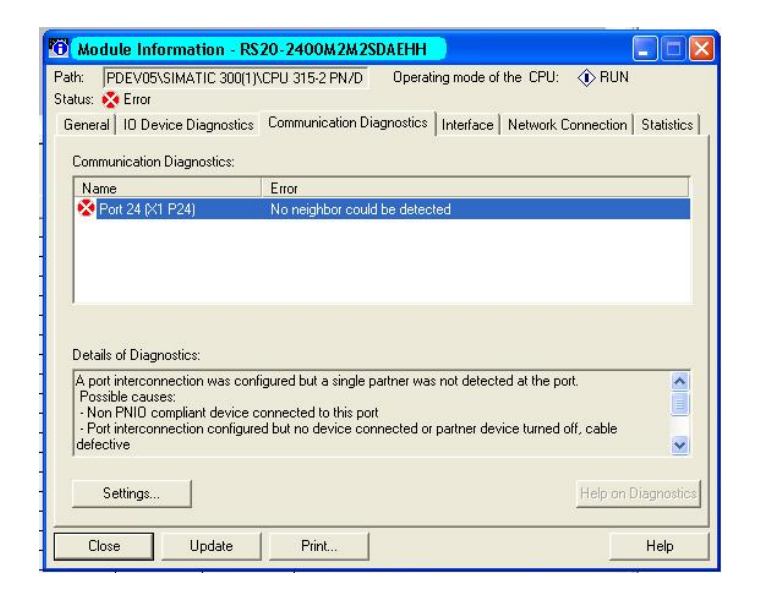

Figure 23: Diagnosis messages for the communication between the Switches and IO devices

## Outputting port statistics

Simatic S7 counts for each port the number of data packets received and sent, the collisions, etc. You can view these figures in the form of statistic tables in Simatic S7.

| Port                     | Statistical using                       | Current |
|--------------------------|-----------------------------------------|---------|
| FUIL<br>Deat 10 0/1 D10) | Diseased seesing a select and seesing a | Cullent |
| Dot 10 (X1 P10)          | Pad received packets                    | 0       |
| Port 18 (X1 P18)         | Beceived actets                         | 399406  |
| Port 18 (X1 P18)         | Dropped send packets - no resources     | 0       |
| Port 18 (×1 P18)         | Bad send packets - transmit collisions  | ñ       |
|                          |                                         |         |
|                          |                                         |         |

Figure 24: Example of a port statistic table

# 3.2 **PROFINET IO Parameters**

# 3.2.1 Alarms

The Switch supports alarms on the device and port levels (see "Device State" in the Basic Configuration User Manual or the Web-based Interface Reference Manual.

| Alarms on device level | Change in device status - Failure of redundant power supply - Failure/removal of ACA |
|------------------------|--------------------------------------------------------------------------------------|
| Alarms on port level   | - Change in link status - Specified transfer rate exceeded.                          |

Table 13: Alarms supported

# 3.2.2 Record parameters

The Switch provides records for:

- Device parameters
- Device status
- Port status/parameters

| Byte | Content              | Acces<br>s | Value | Meaning                                           |
|------|----------------------|------------|-------|---------------------------------------------------|
| 0    | Send alarm if status | rw         | 0     | Do not send alarms                                |
|      | changes              |            | 1     | Send alarm if one of the following alarm          |
|      |                      |            |       | reasons occurs.                                   |
| 1    | Power Alarm          | rw         | 0     | Do not send alarm                                 |
|      |                      |            | 1     | Send alarm if a power supply fails.               |
| 2    | ACA Alarm            | rw         | 0     | Do not send alarm                                 |
|      |                      |            | 1     | Send alarm if the ACA is removed.                 |
| 3    | Module Alarm         | rw         | 0     | Do not send alarm                                 |
|      |                      |            | 1     | Send alarm if the module connections are changed. |

Table 14: Device parameters

| Byte | Content             | Acces<br>s | Value | Meaning     |
|------|---------------------|------------|-------|-------------|
| 0    | Device Status       | ro         | 0     | Unavailable |
|      |                     |            | 1     | OK          |
|      |                     |            | 2     | Error       |
| 1    | Power supply unit 1 | ro         | 0     | Unavailable |
|      |                     |            | 1     | OK          |
|      |                     |            | 2     | Error       |
| 2    | Power supply unit 2 | ro         | 0     | Unavailable |
|      |                     |            | 1     | OK          |
|      |                     |            | 2     | Error       |
| 3    | Power supply unit 3 | ro         | 0     | Unavailable |
|      |                     |            | 1     | OK          |
|      |                     |            | 2     | Error       |
| 4    | Power supply unit 4 | ro         | 0     | Unavailable |
|      |                     |            | 1     | OK          |
|      |                     |            | 2     | Error       |
| 5    | Power supply unit 5 | ro         | 0     | Unavailable |
|      |                     |            | 1     | OK          |
|      |                     |            | 2     | Error       |
| 6    | Power supply unit 6 | ro         | 0     | Unavailable |
|      |                     |            | 1     | OK          |
|      |                     |            | 2     | Error       |
| 7    | Power supply unit 7 | ro         | 0     | Unavailable |
|      |                     |            | 1     | ОК          |
|      |                     |            | 2     | Error       |

Table 15: Device status

| Byte | Content               | Acces<br>s | Value | Meaning                                     |
|------|-----------------------|------------|-------|---------------------------------------------|
| 8    | Power supply unit 8   | ro         | 0     | Unavailable                                 |
|      |                       |            | 1     | ОК                                          |
|      |                       |            | 2     | Error                                       |
| 9    | Signal contact 1      | ro         | 0     | Unavailable                                 |
|      |                       |            | 1     | Closed                                      |
|      |                       |            | 2     | Open                                        |
| 10   | Signal contact 2      | ro         | 0     | Unavailable                                 |
|      |                       |            | 1     | Closed                                      |
|      |                       |            | 2     | Open                                        |
| 11   | Temperature           | ro         | 0     | Unavailable                                 |
|      |                       |            | 1     | OK                                          |
|      |                       |            | 2     | Threshold value for temperature exceeded or |
|      |                       |            |       | not reached                                 |
| 12   | Fan                   | ro         | 0     | Unavailable                                 |
|      |                       |            | 1     | OK                                          |
|      |                       |            | 2     | Fan failure                                 |
| 13   | Module removal        | ro         | 0     | Unavailable                                 |
|      |                       |            | 1     | OK                                          |
|      |                       |            | 2     | A module has been removed.                  |
| 14   | ACA removal           | ro         | 0     | Unavailable                                 |
|      |                       |            | 1     | OK                                          |
|      |                       |            | 2     | The ACA has been removed.                   |
| 15   | HIPER_Ring            | ro         | 0     | Unavailable                                 |
|      |                       |            | 1     | OK                                          |
|      |                       |            | 2     | Redundancy failure.                         |
| 16   | Ring/Network coupling | ro         | 0     | Unavailable                                 |
|      |                       |            | 1     | OK                                          |
|      |                       |            | 2     | Redundancy failure.                         |
| 17   | Connection            | ro         | 0     | Unavailable                                 |
|      |                       |            | 1     | OK                                          |
|      |                       |            | 2     | Connection failure.                         |

Table 15: Device status

| Byte | Content           | Acces<br>s | Value | Meaning                                  |
|------|-------------------|------------|-------|------------------------------------------|
| 0    | Report port error | rw         | 0     | Do not send alarms                       |
|      |                   |            | 1     | Send alarm if one of the following alarm |
|      |                   |            |       | reasons occurs.                          |

Table 16: Port status/parameters

| Byte | Content               | Acces<br>s | Value          | Meaning                                                                  |
|------|-----------------------|------------|----------------|--------------------------------------------------------------------------|
| 1    | Report connection     | rw         | 0              | Do not send alarm                                                        |
|      | error                 |            | 1              | Send alarm if the connection has failed.                                 |
| 2    | Transmission rate too | rw         | 0              | Do not send alarm                                                        |
|      | high                  |            | 1              | Send alarm if the threshold value for the temperature has been exceeded. |
| 3    | Port on               | rw         | 0              | Unavailable                                                              |
|      |                       |            | 1              | Switched on                                                              |
|      |                       |            | 2              | Switched off                                                             |
| 4    | Link status           | ro         | 0              | Unavailable                                                              |
|      |                       |            | 1              | Connection exists                                                        |
|      |                       |            | 2              | Connection interrupted                                                   |
| 5    | Bit rate              | ro         | 0              | Unavailable                                                              |
|      |                       |            | 1              | Unknown                                                                  |
|      |                       |            | 2              | 10 MBit/s                                                                |
|      |                       |            | 2              | 100 MBit/s                                                               |
|      |                       |            | 2              | 1000 MBit/s                                                              |
| 6    | Duplex                | ro         | 0              | Unavailable                                                              |
|      |                       | 1          | Half<br>duplex |                                                                          |
|      |                       | 2          | Full           |                                                                          |
|      |                       |            | duplex         |                                                                          |
| 7    | Autonegotiation       | ro         | 0              | Unavailable                                                              |
|      |                       |            | 1              | Off                                                                      |
|      |                       |            | 2              | On                                                                       |

Table 16: Port status/parameters

# 3.2.3 I/O Data

You will find the bit assignment for the transferred I/O data in the following table.

| Direction                  | Byte                   | Bit           | Meaning               |
|----------------------------|------------------------|---------------|-----------------------|
| Input                      | 0                      |               | General               |
|                            |                        | 0             | Device status         |
|                            |                        | 1             | Signal contact 1      |
|                            |                        | 2             | Signal contact 2      |
|                            |                        | 3             | Temperature           |
|                            |                        | 4             | Fan                   |
|                            |                        | 5             | Module removal        |
|                            |                        | 6             | ACA removal           |
|                            |                        | 7             | Not used              |
| Input                      | 1                      |               | Power supply status   |
|                            |                        | 0             | Power supply unit 1   |
|                            |                        | 1             | Power supply unit 2   |
|                            |                        | 2             | Power supply unit 3   |
|                            |                        | 3             | Power supply unit 4   |
|                            |                        | 4             | Power supply unit 5   |
|                            |                        | 5             | Power supply unit 6   |
|                            |                        | 6             | Power supply unit 7   |
|                            |                        | 7             | Power supply unit 8   |
| Input                      | 2                      |               | Supply voltage status |
|                            |                        | 0             | HIPER-Ring            |
|                            |                        | 1             | Ring/Network coupling |
|                            |                        | 2             | Connection error      |
|                            |                        | 3             | Not used              |
|                            |                        | 4             | Not used              |
|                            |                        | 5             | Not used              |
|                            |                        | 6             | Not used              |
|                            |                        | 7             | Not used              |
| Output                     |                        |               | Not defined           |
| Meaning of<br>- 0: OK or u | the bit co<br>navailab | ontent:<br>le |                       |
| - 1: Reason                | tor repo               | rt exists     |                       |

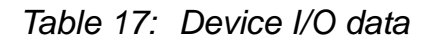

| Direction    | Byte       | Bit     | Meaning                                             |
|--------------|------------|---------|-----------------------------------------------------|
| Input        | 0          |         | Connection status for ports 1 to 8                  |
| •            |            | 0       | Port 1                                              |
|              |            | 1       | Port 2                                              |
|              |            | 2       | Port 3                                              |
|              |            | 3       | Port 4                                              |
|              |            | 4       | Port 5                                              |
|              |            | 5       | Port 6                                              |
|              |            | 6       | Port 7                                              |
|              |            | 7       | Port 8                                              |
| Input        | 1          |         | Connection status for ports 9 to 16                 |
| •            |            | 0       | Port 9                                              |
|              |            | 1       | Port 10                                             |
|              |            | 2       | Port 11                                             |
|              |            | 3       | Port 12                                             |
|              |            | 4       | Port 13                                             |
|              |            | 5       | Port 14                                             |
|              |            | 6       | Port 15                                             |
|              |            | 7       | Port 16                                             |
|              |            |         |                                                     |
| Input        | n          |         | Connection for port (n * 8) + 1 to port (n * 8) + 8 |
|              |            | 0       | Port (n * 8) + 1                                    |
|              |            | 1       | Port (n * 8) + 2                                    |
|              |            | 2       | Port (n * 8) + 3                                    |
|              |            | 3       | Port (n * 8) + 4                                    |
|              |            | 4       | Port (n * 8) + 5                                    |
|              |            | 5       | Port (n * 8) + 6                                    |
|              |            | 6       | Port (n * 8) + 7                                    |
|              |            | 7       | Port (n * 8) + 8                                    |
| Meaning of   | the bit co | ontent: |                                                     |
| - 0: no conn | ection     |         |                                                     |
| - 1: connect | ion activ  | e       |                                                     |
| <u></u>      | 0          |         | "Dest estimated" for serie 4 to 0                   |
| Output       | 0          | 0       | Port activated                                      |
|              |            | 0       | Port 2 activated                                    |
|              |            | 1       | Port 2 activated                                    |
|              |            | 2       | Port 3 activated                                    |
|              |            | 3       | Poil 4 activated                                    |
|              |            | 4<br>5  | Port & activated                                    |
|              |            | 2<br>6  | Port Z activated                                    |
|              |            | 0<br>7  |                                                     |
|              |            | 1       | Poil & activated                                    |

Table 18: Port I/O data

| Direction                                                                                                    | Byte              | Bit       | Meaning                                                   |
|----------------------------------------------------------------------------------------------------|-------------------|-----------|-----------------------------------------------------------|
| Output                                                                                                    | 1                 |           | "Port activated" for ports 9 to 16                        |
|                                                                                                    |                   | 0         | Port 9 activated                                          |
|                                                                                                    |                   | 1         | Port 10 activated                                         |
|                                                                                                    |                   | 2         | Port 11 activated                                         |
|                                                                                                    |                   | 3         | Port 12 activated                                         |
|                                                                                                    |                   | 4         | Port 13 activated                                         |
|                                                                                                    |                   | 5         | Port 14 activated                                         |
|                                                                                                    |                   | 6         | Port 15 activated                                         |
|                                                                                                    |                   | 7         | Port 16 activated                                         |
|                                                                                                    |                   |           |                                                           |
| Output                                                                                                    | n                 |           | "Port activated" for port (n * 8) + 1 to port (n * 8) + 8 |
|                                                                                                    |                   | 0         | Port (n * 8) + 1 activated                                |
|                                                                                                    |                   | 1         | Port (n * 8) + 2 activated                                |
|                                                                                                    |                   | 2         | Port (n * 8) + 3 activated                                |
|                                                                                                    |                   | 3         | Port (n * 8) + 4 activated                                |
|                                                                                                    |                   | 4         | Port (n * 8) + 5 activated                                |
|                                                                                                    |                   | 5         | Port (n * 8) + 6 activated                                |
|                                                                                                    |                   | 6         | Port (n * 8) + 7 activated                                |
|                                                                                                    |                   | 7         | Port (n * 8) + 8 activated                                |
| Meaning of the of the of the of the of the office of the office office office o | he outpu<br>vated | ut bit co | ontent:                                                   |

- 1: Port deactivated

Table 18: Port I/O data

# 4 IEC 61850/MMS (RSR20/RSR30/MACH1000)

IEC 61850/MMS is an industrial communication protocol standardized by the International Electrotechnical Commission (IEC). The protocol is to be found in substation automation, e.g. in the control technology of energy suppliers.

This protocol, which works in a packet-oriented way, is based on the TCP/IP transport protocol and uses the Manufacturing Messaging Specification (MMS) for the client-server communication. The protocol is object-oriented and defines a standardized configuration language that comprises, among other things, functions for SCADA, Intelligent Electronic Devices (IED) and for the network control technology.

Part 6 of the IEC 61850 standard defines the configuration language SCL (Substation Configuration Language). SCL describes the properties of the device and the system structure in an automatically processable form. The properties of the device described with SCL are stored in the ICD file on the device.

# 4.1 Switch model for IEC 61850

Technical Report IEC 61850 90-4 specifies a bridge model. The bridge model represents the functions of a switch as objects of an Intelligent Electronic Device (IED). An MMS client (e.g. the control room software) uses these objects to monitor and configure the device.

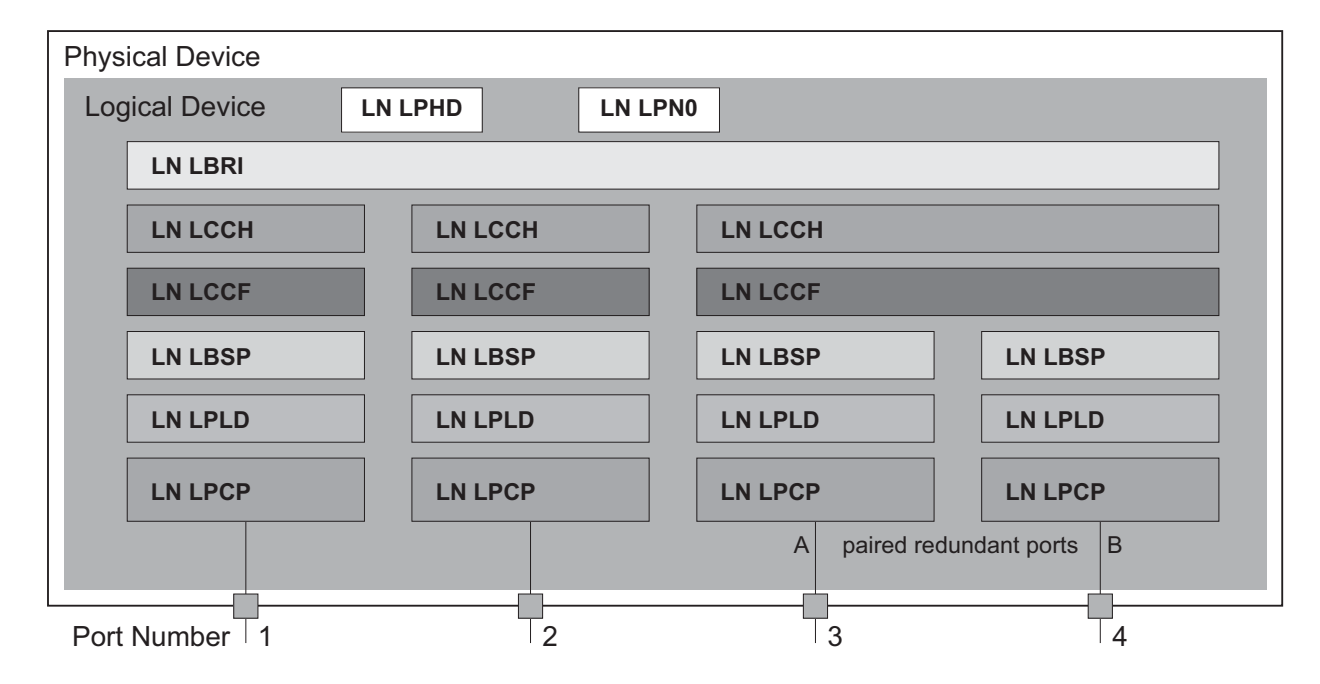

Figure 25: Bridge model based on Technical Report IEC 61850 90-4

| Class   | Description                                                                                                    |
|---------|----------------------------------------------------------------------------------------------------|
| LN LLN0 | "Zero" logical node of the "Bridge" IED:<br>Defines the logical properties of the device.                                                   |
| LN LPHD | "Physical Device" logical node of the "Bridge" IED:<br>Defines the physical properties of the device.                                       |
| LN LBRI | "Bridge" logical node:<br>Represents general settings of the bridge functions of the device.                                                |
| LN LCCH | "Communication Channel" logical node:<br>Defines the logical "Communication Channel" that consists of one or more<br>physical device ports. |

Table 19: Classes of the bridge model based on TR IEC61850 90-4

| Class   | Description                                                                                                    |
|---------|----------------------------------------------------------------------------------------------------|
| LN LCCF | "Channel Communication Filtering" logical node:<br>Defines the VLAN and Multicast settings for the higher-level "Communication<br>Channel". |
| LN LBSP | "Port Spanning Tree Protocol" logical node:<br>Defines the Spanning Tree statuses and settings for the respective physical<br>device port.  |
| LN LPLD | "Port Layer Discovery" logical node:<br>Defines the LLDP statuses and settings for the respective physical device port.                     |
| LN LPCP | "Physical Communication Port" logical node:<br>Represents the respective physical device port.                                              |

Table 19: Classes of the bridge model based on TR IEC61850 90-4 (cont.)

# 4.2 Integration into a Control System

# 4.2.1 Preparing the Switch

After installing and connecting the Switch, you configure it according to the "Basic Configuration" user manual:

- $\hfill\square$  Check that an IP address is assigned to the device.
- □ To start the MMS server, activate the function in the graphical user interface, in the Advanced: Industry Protocols: IEC61850 dialog. Afterwards, an MMS client is able to connect to the device and to read and monitor the objects defined in the bridge model.

# WARNING

## **RISK OF UNAUTHORIZED ACCESS TO THE DEVICE**

IEC61850/MMS does not provide any authentication mechanisms. If the write access for IEC61850/MMS is activated, every client that can access the device using TCP/IP is capable of changing the settings of the device. This in turn can result in an incorrect configuration of the device and to failures in the network.

Only activate the write access if you have taken additional measures (e.g. Firewall, VPN, etc.) to eliminate the risk of unauthorized access.

Failure to follow these instructions can result in death, serious injury, or equipment damage.

□ To enable the MMS client to configure the objects defined in the bridge model, you select the "Write Access" checkbox.

# 4.2.2 Offline configuration

The device enables you to download the ICD file using the graphical user interface. This file contains the properties of the device described with SCL and enables the substation to be configured without a direct connection to the device.

□ You download the ICD file by clicking the "Download ICD File" button in the Advanced: Industry Protocols: IEC61850 dialog.

# 4.2.3 Monitoring the device

The IEC61850/MMS server integrated into the device allows you to monitor multiple statuses of the device by means of the Report Control Block (RCB). Up to 5 MMS clients can register for a Report Control Block at the same time.

The device allows the following statuses to be monitored:

| Class   | RCB object  | Description                                                                                                |
|---------|-------------|----------------------------------------------------------------------------------------------------|
| LN LPHD | PwrSupAlm   | Changes when one of the redundant power supplies fails or starts operating again.                          |
|         | TmpAlm      | Changes when the temperature measured in the device exceeds or falls below the set temperature thresholds. |
|         | PhyHealth   | Changes when the status of the "LPHD.PwrSupAlm" or<br>"LPHD.TmpAlm" RCB object changes.                    |
| LN LBRI | Health      | Changes when the status of the "LPHD.PwrSupAlm" or<br>"LPHD.TmpAlm" RCB object changes.                    |
|         | RstpRoot    | Changes when the device takes over or relinquishes the role of the root bridge.                            |
|         | RstpTopoCnt | Changes when the topology changes due to a change of the root bridge.                                      |
| LN LCCH | ChLiv       | Changes when the link status of the physical port changes.                                                 |
| LN LPCP | PhyHealth   | Changes when the link status of the physical port changes.                                                 |

Table 20: Statuses of the device that can be monitored with IEC 61850/MMS

# A GSD File Generator

The program "Stand-alone GSD File Generator" is located on the product CD. The program allows you to generate a GSD file (PROFINET IO) and/or an EDS file (Ethernet/IP, EDS file from a later release onward) with icon from a non-existent device. You can use these files to configure devices in your engineering station that are not installed in the network yet.

| Profinet/EDS File ( | Senerator                                          |                   |
|---------------------|----------------------------------------------------|-------------------|
| File Help           |                                                    |                   |
| Order Number        | OCTOPUS 8M-8PoE                                    | Open Configurator |
| Save to (Directory) | C:\Dokumente und Einstellungen\user\Eigene Dateien | Select            |
| Generate            | PROFINET GSD Ethernet/IP EDS                       | Exit              |

Figure 26: Stand-alone GSD file generator

# **B** Readers' Comments

What is your opinion of this manual? We are constantly striving to provide as comprehensive a description of our product as possible, as well as important information to assist you in the operation of this product. Your comments and suggestions help us to further improve the quality of our documentation.

Your assessment of this manual:

|                     | Very<br>Good | Good | Satisfactory | Mediocre | Poor |
|---------------------|--------------|------|--------------|----------|------|
| Precise description | 0            | 0    | 0            | 0        | 0    |
| Readability         | 0            | 0    | 0            | 0        | 0    |
| Understandability   | 0            | 0    | 0            | 0        | 0    |
| Examples            | 0            | 0    | 0            | 0        | 0    |
| Structure           | 0            | 0    | 0            | 0        | 0    |
| Comprehensive       | 0            | 0    | 0            | 0        | 0    |
| Graphics            | 0            | 0    | 0            | 0        | 0    |
| Drawings            | 0            | 0    | 0            | 0        | 0    |
| Tables              | 0            | 0    | 0            | 0        | 0    |

Did you discover any errors in this manual? If so, on what page?

Suggestions for improvement and additional information:

General comments:

#### Sender:

Company / Department:

Name / Telephone number:

Street:

Zip code / City:

E-mail:

Date / Signature:

#### Dear User,

Please fill out and return this page

- as a fax to the number +49 (0)7127/14-1600 or
- per mail to

Hirschmann Automation and Control GmbH Department 01RD-NT Stuttgarter Str. 45-51 72654 Neckartenzlingen

# C Index

| <ul><li></li><li></li><li></li><li>✓</li><li>✓</li><li></li></ul> | RRecord44, 54Redundancy5                                              |
|----------------------------------------------------------------------------------------------------|-----------------------------------------------------------------------|
| Alarm 54<br>Alarm setting 36                                                                                                    | Request Packet Interval17Router Function15RPI17RS Who15               |
| CCIP13Common Industrial Protocol13Conformity class33                                                                                                    | S<br>Simatic S7 37<br>Symbol 7                                        |
| DDevice description language33EEDS15, 67Engineering Station48, 49Engineering system37                                                                                                    | TTCP/IP13, 33Technical Questions73Threshold value36Training Courses73 |
| EtherNet/IP website 14                                                                                                    | UDP/IP 13, 33                                                         |
| G<br>Generic Ethernet Module 16<br>GSD 36, 38, 67<br>GSD file 38<br>GSDML 33<br>GSDML File Generator 36, 37                                                                                                    |                                                                       |
| Icon         15, 36, 38           IEC 61850         61           IGMP Snooping         15           Industry Protocols         5                                                                                                    |                                                                       |
| M<br>MMS 61<br>Module properties 42                                                                                                    |                                                                       |
| ODVA 13<br>ODVA website 14                                                                                                    |                                                                       |
| P<br>PC Worx 37<br>PROFIBUS Organization 33<br>PROFINET IO 5                                                                                                    |                                                                       |

## Index
## **D** Further Support

## Technical Questions

For technical questions, please contact any Hirschmann dealer in your area or Hirschmann directly.

You will find the addresses of our partners on the Internet at http://www.hirschmann.com

Contact our support at https://hirschmann-support.belden.eu.com

You can contact us

in the EMEA region at

- Tel.: +49 (0)1805 14-1538
- E-mail: hac.support@belden.com

in the America region at

- Tel.: +1 (717) 217-2270
- E-mail: inet-support.us@belden.com

in the Asia-Pacific region at

- Tel.: +65 6854 9860
- E-mail: inet-ap@belden.com

## Hirschmann Competence Center

The Hirschmann Competence Center is ahead of its competitors:

- Consulting incorporates comprehensive technical advice, from system evaluation through network planning to project planning.
- Training offers you an introduction to the basics, product briefing and user training with certification. The current technology and product training courses can be found at http://www.hicomcenter.com
- Support ranges from the first installation through the standby service to maintenance concepts.

With the Hirschmann Competence Center, you have decided against making any compromises. Our client-customized package leaves you free to choose the service components you want to use. Internet:

http://www.hicomcenter.com

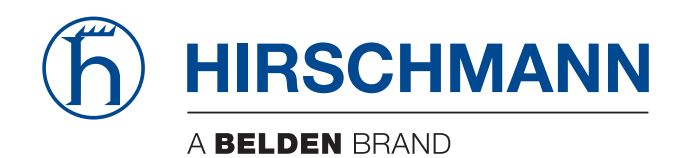